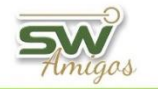

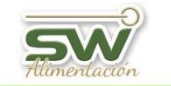

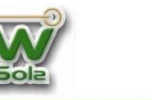

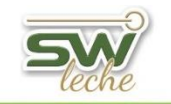

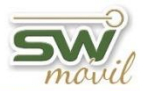

# CARGA INICIAL 🖗 INDICE INTERACTIVO

| Ingreso Inicial de Novedades                 | 2  |
|----------------------------------------------|----|
| Carga de Celo                                | 5  |
| Carga de Servicio                            | 6  |
| Carga de Secado                              | 8  |
| Carga de Aborto                              | 9  |
| Carga de Parto                               | 10 |
| Carga de Examen Genital                      | 12 |
| Carga de Preñez                              | 13 |
| Carga de Patologías de Patas                 | 14 |
| Carga de Patologías de Ubre                  | 15 |
| Carga de Evento Sanitario                    | 16 |
| Carga de Descarte                            | 18 |
| Carga de Pesado                              | 20 |
| Carga de Transferencia Embrionaria           | 21 |
| Carga de novedades luego de la carga inicial | 22 |
| Carga de Parte Diario                        | 23 |
| Carga de Aborto                              | 26 |
| Carga de Celo                                | 28 |
| Carga de Descarte                            | 30 |
| Carga de Evento Sanitario                    | 31 |
| Carga de Parto y Lactancia Inducida          | 33 |
| Carga de Problema de Pata                    | 35 |
| Carga de Secado                              | 36 |
| Carga de Servicio                            | 37 |
| Carga de Patología de Ubre                   | 39 |
| Carga de Trabajo de Campo                    | 40 |
| Carga de Examen Genital                      | 41 |
| Carga de Preñez                              | 42 |
| Anexo: Indicación de Rechazo                 | 43 |
| Carga Rápida de Evento                       | 46 |

1

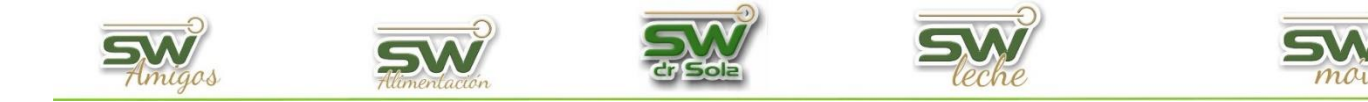

# **INGRESO INICIAL DE NOVEDADES**

El alta inicial de novedades recomendamos hacerlo desde la ficha del animal. Tenemos dos opciones para elegir:

- 1) Cargar la historia completa de los animales comenzando por el primer evento de la vida.
- 2) Cargar del último parto en adelante y cargar la cantidad de los partos históricos.

Para cargar los eventos iniciales debemos ingresar a una ficha recordemos desde Buscar Ficha o con la tecla F4.

Para cargar los partos históricos vamos a la solapa General y allí ingresamos la cantidad de partos, recordemos que si la vaca tiene 5 partos aquí debemos cargar 4 ya que el último parto debemos darlo de alta desde la solapa Reproducción y Sanidad.

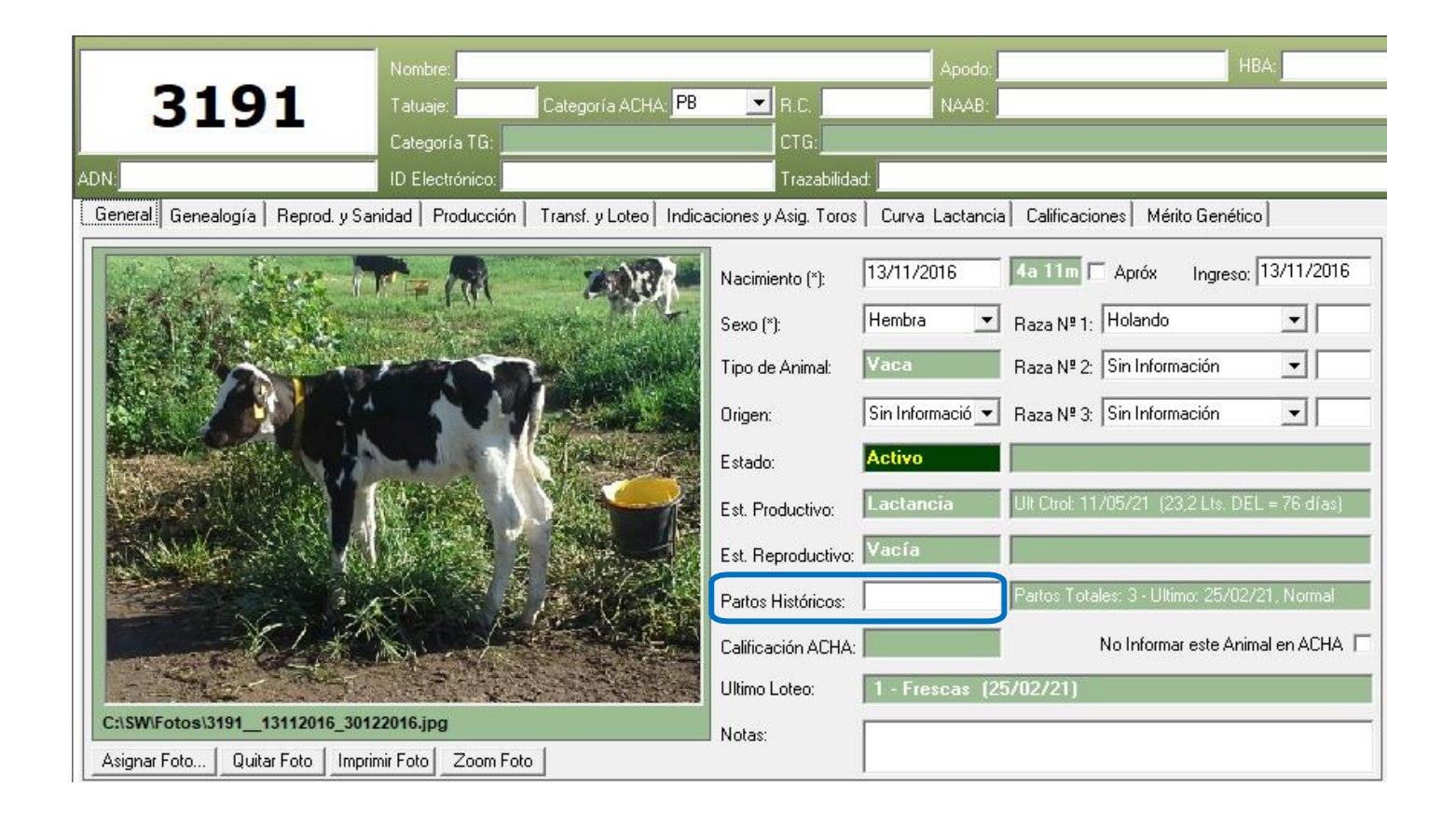

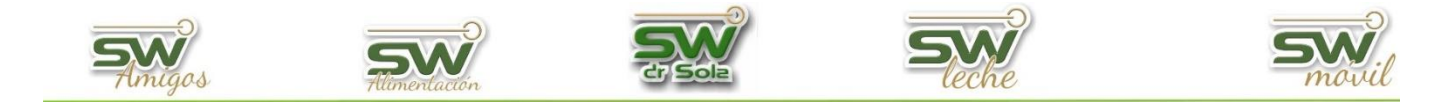

Para cargar los eventos, debemos ir a la solapa **REPRODUCCION y SANIDAD**; luego seleccionamos la opción **CARGAR**.

| 🔜 3191 - Vaca - Activo                                                                                                    | - Los Amigos          |                    |          |                 |                        |                                                                                   |  |
|----------------------------------------------------------------------------------------------------|-----------------------|--------------------|----------|-----------------|------------------------|-----------------------------------------------------------------------------------|--|
|                                                                                                    |                       |                    | re:      |                 |                        | Apodo: HBA:                                                                       |  |
| 319                                                                                                    | 1                     | Tatua              | je:      | Categoría ACHA: | PB 💌 R.C.              | NAAB:                                                                             |  |
|                                                                                                    | - 1                   | Categoría TG: CTG: |          |                 |                        |                                                                                   |  |
| ADN:                                                                                                    |                       | ID Electrónico:    |          |                 |                        |                                                                                   |  |
| General Genealogía Reprod. y Sanidad Producción Transf. y Loteo Indicaciones y Asig. Toros Curva Lactancia Calificaciones Mérito Genético |                       |                    |          |                 |                        |                                                                                   |  |
| Indicadores Ba                                                                                                    | levanter              | <b></b>            | Fecha    | Evento          | Valores de Referencia  | Detalle                                                                           |  |
|                                                                                                    | alovenicos            | - 11               | 25/02/21 | Parto           | IPP = 305              | Normal; (Vivo, Macho) ; Días Seca.: 21                                            |  |
| Dias en Leche (DEL):                                                                                                    | 76                    |                    | 04/02/21 | Secado          |                        | Fin Lactancia; Medicamento:Pomo Secado                                            |  |
| Fecha Estimada Parto:                                                                                                    |                       |                    | 18/09/20 | Preñez          | Preñez = 110           | (Posible Parto: 10/03/21)                                                         |  |
|                                                                                                    | 11.05.01              | - 1                | 31/05/20 | Servicio        | IPPC = 35, IPPS = 35   | Efectivo!; Toro: Robado (HBA: 1); Campo                                           |  |
| Fecha Ultimo Control:                                                                                                    | 11705721<br>155 días  |                    | 26/04/20 | Parto           | IPP = 382              | Normal; (Vivo, Macho) ; Días Seca.: 66                                            |  |
| Litros Ultimo Control                                                                                                    | 23,2 Lts.             |                    | 20/02/20 | Secado          |                        | Fin Lactancia; Medicamento:Masticilina; Responsable: Gomez<br>Oscar               |  |
| Fecha Ultimo Parto:                                                                                                    | 25/02/21<br>230 días. |                    | 02/09/19 | Preñez          | Preñez = 44            | Método: Ecografía (Introducer); Responsable: Dr Sola (Posible<br>Parto: 28/04/20) |  |
| Número de Hombrae                                                                                                    |                       |                    | 20/07/19 | Servicio        | IPPC = 101, IPPS = 101 | Efectivol; Toro: Toro 4480 LA (HBA: PP); Campo                                    |  |
|                                                                                                    |                       |                    | 10/04/19 | Parto           |                        | Normal; (Vivo, Macho)                                                             |  |
| Número de Partos:                                                                                                    | 3                     | _                  | 17/08/18 | Preñez          | Preñez = 39            | Método: Ecografía (Introducer); Responsable: Dr Sola (Posible<br>Parto: 18/04/19) |  |
| Número de Abortos:                                                                                                    |                       |                    | 09/07/18 | Servicio        |                        | Efectivol; Toro: Robado (HBA: 1); Campo                                           |  |
| Número Lactancias:                                                                                                    | 3                     |                    |          |                 |                        |                                                                                   |  |
| Produccion Vitalicia                                                                                                    | 678 Días.             |                    |          |                 |                        |                                                                                   |  |
| (Desde el Inicio de la                                                                                                    | 18331 Lts.            | •                  |          |                 |                        |                                                                                   |  |
|                                                                                                    |                       |                    | Cargar   | Modificar       | Borrar Imprimir        | Copiar en Otro Animal 🔽 Ver Preñeces y Abortos Inconsitentes                      |  |
|                                                                                                    |                       |                    |          | Cambiar Ca      | aravana Pédigree Ta    | rjeta Cria Nuevo Eliminar Guardar Cerrar                                          |  |

Se abrirá la carga de eventos, colocamos la fecha del evento y presionamos ENTER.

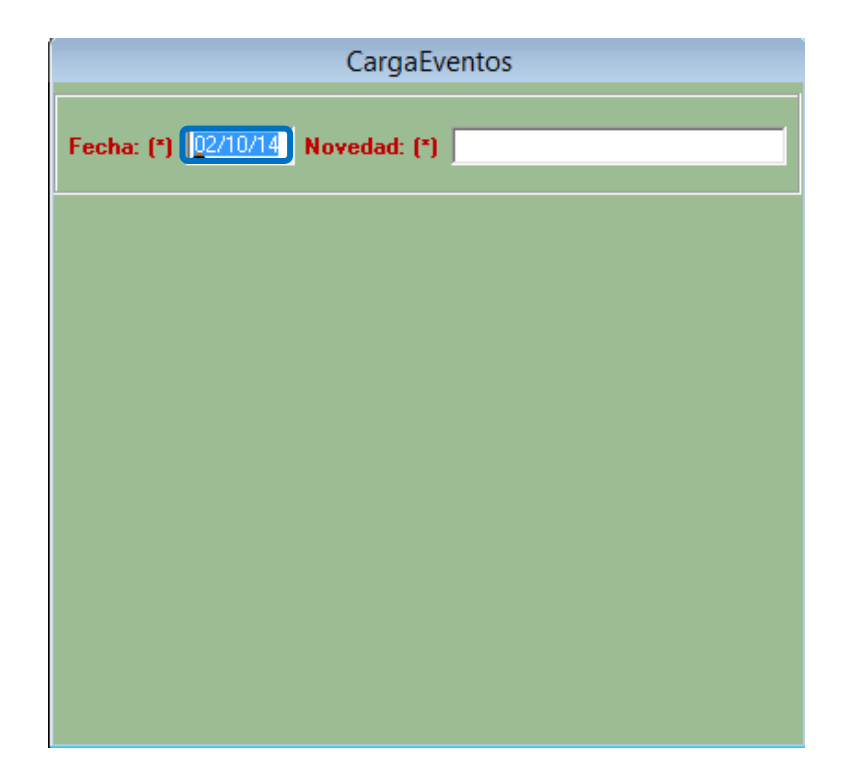

San Martín 1039 - San Carlos Centro - Santa Fe - Argentina -Tel: 03404 - 15526735 - 15415680 Mail: administracion@swagropecuaria.com.ar - web: <u>swagropecuaria.com.ar</u>

3

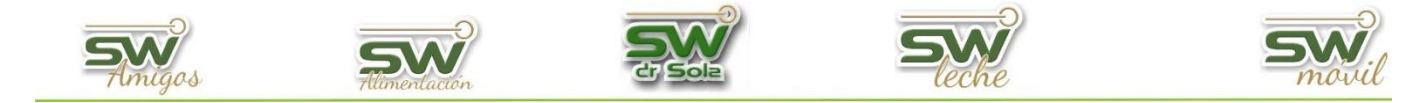

En la celda **Novedad**, colocamos + y se desplegaran los eventos disponibles para cargar.

| CargaEven                        | tos                      |                                |  |  |  |  |
|----------------------------------|--------------------------|--------------------------------|--|--|--|--|
| Fecha: (*) 02/10/14 Novedad: (*) | Seleccionar de una Lista |                                |  |  |  |  |
|                                  | Código                   | Descripción                    |  |  |  |  |
|                                  | 1                        | Celo                           |  |  |  |  |
|                                  | 2                        | Servicio                       |  |  |  |  |
|                                  | 3                        | Secado                         |  |  |  |  |
|                                  | 7                        | Aborto                         |  |  |  |  |
|                                  | 5                        | Parto                          |  |  |  |  |
|                                  | 6                        | Exam. Genital                  |  |  |  |  |
|                                  | 4                        | Preñez                         |  |  |  |  |
|                                  | 8                        | Pata                           |  |  |  |  |
|                                  | 9                        | Ubre                           |  |  |  |  |
|                                  | 10                       | Ev. Sanitario                  |  |  |  |  |
|                                  | 12                       | Descarte                       |  |  |  |  |
|                                  | 13                       | Pesado                         |  |  |  |  |
|                                  | 14                       | Transf. Embr.                  |  |  |  |  |
|                                  |                          |                                |  |  |  |  |
|                                  |                          |                                |  |  |  |  |
|                                  |                          |                                |  |  |  |  |
|                                  |                          | <u>A</u> signar <u>C</u> errar |  |  |  |  |
|                                  |                          |                                |  |  |  |  |
|                                  |                          |                                |  |  |  |  |
|                                  |                          |                                |  |  |  |  |
|                                  |                          |                                |  |  |  |  |
|                                  |                          |                                |  |  |  |  |

Elegimos el que queremos cargar y hacemos clic en Asignar.

## **Eventos Disponibles para cargar:**

| Código | Descripción   |
|--------|---------------|
| 1      | Celo          |
| 2      | Servicio      |
| 3      | Secado        |
| 7      | Aborto        |
| 5      | Parto         |
| 6      | Exam, Genital |
| 4      | Preñez        |
| 8      | Pata          |
| 9      | Ubre          |
| 10     | Ev. Sanitario |
| 12     | Descarte      |
| 13     | Pesado        |
| 14     | Transf. Embr. |

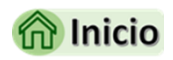

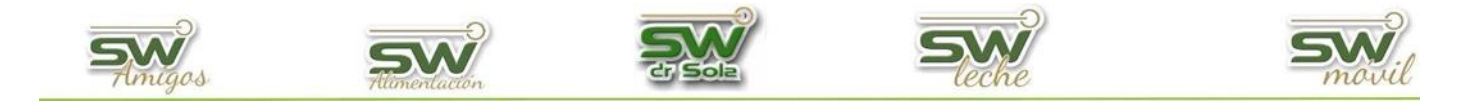

### Carga de Celo

Colocamos la fecha del evento y en el casillero destinado a la novedad presionamos la tecla + y nos aparecerá una lista para seleccionar las novedades, en este caso elegimos CELO (Cód. 1).

Hacemos *doble Clic* o hacemos *Clic* en **Asignar**. Otra alternativa es colocar directamente en el casillero de la novedad el código relacionado a cada evento, al dar *ENTER*, el Sistema traerá la novedad relacionada con ese código, en este caso sería el código 1. De la misma manera, podríamos escribir parte de la novedad a cargar, por ejemplo "cel" y damos *ENTER*, con lo que tendremos el mismo resultado.

| Código | Descripción   |
|--------|---------------|
| 1      | Celo          |
| 2      | Servicio      |
| 3      | Secado        |
| 7      | Aborto        |
| 5      | Parto         |
| 6      | Exam. Genital |
| 4      | Preñez        |
| 8      | Pata          |
| 9      | Ubre          |
| 10     | Ev. Sanitario |
| 12     | Descarte      |
| 13     | Pesado        |
| 14     | Transf. Embr. |
|        |               |
|        |               |

Aquí tenemos la opción de cargarle la Condición

Corporal, quien detecto el Celo presionando el + en el casillero que está a la derecha de la palabra Detecto y la hora.

Si le coloco medicación con el signo + en ese casillero voy a poder elegir de una lista, en A. a seguir presionando la tecla + nos aparecerá un listado de opciones para etiquetar un animal con una indicación, si quisiéramos podríamos colocar una observación solo escribiéndola.

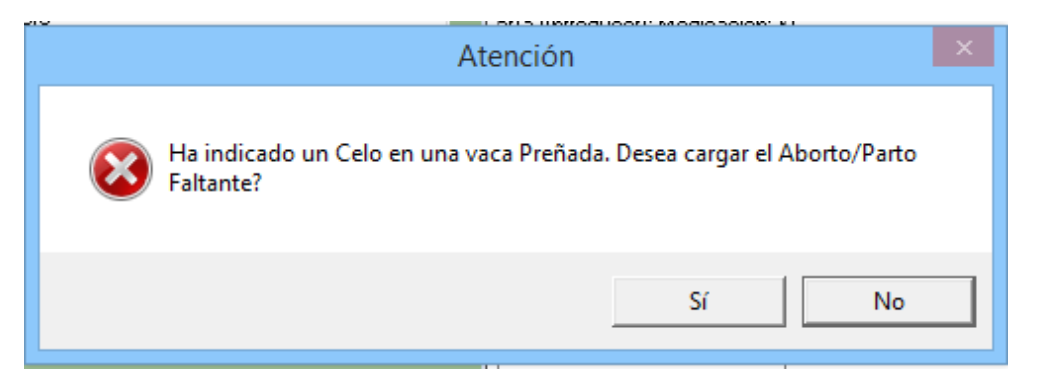

Si se indica un Celo a un animal que tiene diagnosticada una Preñez, el sistema avisará de esta situación y permitirá cargar el evento Parto o Aborto faltante. Si no se registra el evento faltante, el sistema admite el Celo posterior a la Preñez, pero lo tendrá en cuenta para incluirlo en los listados de animales a revisar por este motivo. Por último, seleccionamos la opción **Guardar**.

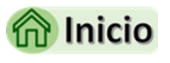

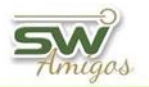

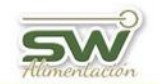

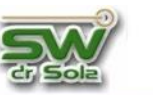

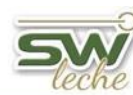

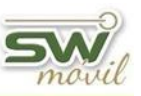

### Carga de Servicio

Colocamos la fecha del evento y en el casillero destinado a novedad presionamos la tecla + y nos aparecerá una lista para seleccionar las novedades Seleccionamos SERVICIO (Cód. 2) hacemos

*doble Clic* o hacemos *Clic* en **Asignar**. Otra alternativa es colocar directamente en el casillero de la novedad el código relacionado a cada evento, al dar *ENTER*, el Sistema traerá la novedad relacionada con ese código, en este caso sería el código 2. De la misma manera, podríamos escribir parte de la novedad a cargar, por ejemplo "ser" y damos *ENTER*, con lo que tendremos el mismo resultado.

|        | Seleccionar de una Lista       |
|--------|--------------------------------|
| Código | Descripción                    |
| 1      | Celo                           |
| 2      | Servicio                       |
| 3      | Secado                         |
| 7      | Aborto                         |
| 5      | Parto                          |
| 6      | Exam. Genital                  |
| 4      | Preñez                         |
| 8      | Pata                           |
| 9      | Ubre                           |
| 10     | Ev. Sanitario                  |
| 12     | Descarte                       |
| 13     | Pesado                         |
| 14     | Transf. Embr.                  |
|        |                                |
|        |                                |
|        |                                |
|        | <u>A</u> signar <u>C</u> errar |

| Fecha: (       | 5           | 14/0 | 1/22     |                      |      |         |        |       |     |
|----------------|-------------|------|----------|----------------------|------|---------|--------|-------|-----|
| Novedad        | : (*)       | Serv | Servicio |                      |      |         |        | Touch |     |
|                |             |      |          |                      |      |         |        |       |     |
| C. Corporal:   |             |      |          |                      |      |         |        |       |     |
| Tipo Servicio: | Inseminació | ón   |          |                      |      |         |        |       |     |
| Tipo Semen:    | Pajuela     |      |          |                      |      |         | Dosis  | s:    | 1   |
| -Datos del To  | ro          |      |          |                      |      |         |        |       |     |
| HBA:           | 263288      | 8    | Аро      | do: DO               | UGLA | 7       |        |       |     |
| NAAB:          |             |      |          |                      |      | RC:     |        |       |     |
| Detectó:       |             |      |          |                      |      |         | Hora   | a: ]  |     |
| Inseminó:      |             |      | H        | ora: <mark>15</mark> | 5:00 | Hora    | p/ Ins | :     |     |
| Medicamento:   |             |      |          |                      |      |         |        |       |     |
| Atributo:      |             |      |          |                      |      |         |        |       |     |
| Observación:   |             |      |          |                      |      |         |        |       |     |
|                |             |      |          |                      | (    | Guardar | (*)    | Salir | (/) |

Comenzamos cargando la **Condición Corporal**, nos viene por defecto que el servicio fue por *inseminación*, pero si me sitúo en ese casillero y borro la palabra inseminación y luego presiono la tecla + me aparecerá una lista en la cual podré elegir <u>CORRAL</u>, <u>INSEMINACION o TORO</u>.

El toro puedo cargarlo con el HBA solo colocando el número y presionando *ENTER* o con el signo + en **HBA** o en **APODO** me desplegará una lista en la cual podré elegir el toro y asociarlo a ese Servicio, si en la

lista no me figura el toro solo coloco el HBA y el Apodo apretando la tecla *ENTER* para cada caso y la celda se me pintará de un color rosado.

Por último, hacemos clic en Guardar.

6

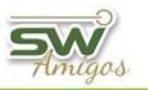

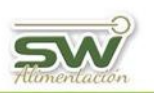

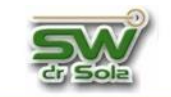

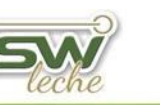

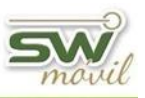

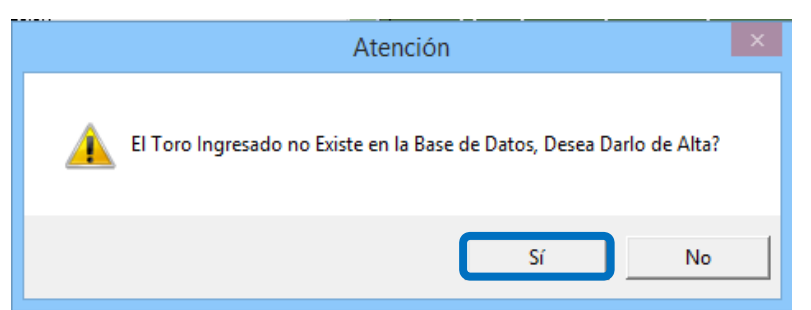

En caso de que el toro no exista, el sistema nos avisará y si quiero darlo de alta, seleccionamos SI.

Nos aparecerá este fichero de alta de animales, verificamos si son correctos los datos y seleccionamos guardar.

| Alta de Anima  | iles (Toros)           |
|----------------|------------------------|
| Datos del Toro |                        |
| Apodo: mati    | H.B.A. 234123          |
| Cod Pajuela:   |                        |
| R. P.: 4567    |                        |
|                | Guardar <u>C</u> errar |

Si disponemos el dato de la pajuela, quien detecto el celo con el signo + en ese casillero y a la

| Fecha: (       | *)          | 14/01/   | /22  |                    |      |         |        |       |          |
|----------------|-------------|----------|------|--------------------|------|---------|--------|-------|----------|
| Novedad: (*)   |             | Servicio |      |                    |      | -       | Touch  |       |          |
|                |             |          |      |                    |      |         |        |       |          |
| C. Corporal:   |             |          |      |                    |      |         |        |       |          |
| Tipo Servicio: | Inseminació | n        |      |                    |      |         |        |       |          |
| Tipo Semen:    | Pajuela     |          |      |                    |      |         | Dosis  | :     | 1        |
| -Datos del To  | ю           |          |      |                    |      |         |        |       |          |
| HBA:           | 263288      | 3 /      | Apod | lo: DO             | DUGL | A       |        |       |          |
| NAAB:          |             |          |      |                    |      | RC:     |        |       |          |
| Detectó:       |             |          |      |                    |      |         | Hora   | a:    | <u>.</u> |
| Inseminó:      |             |          | Ha   | ra: <mark>1</mark> | 5:00 | Hora    | p/ Ins | :     |          |
| Medicamento:   |             |          |      |                    |      |         |        |       |          |
| Atributo:      |             |          |      |                    |      |         |        |       |          |
| Observación:   |             |          |      |                    |      |         |        |       |          |
|                |             |          |      |                    | F    | Guardar | (*)    | Salir | (/)      |

hora que fue visto. En caso de utilizar collares, se agregó el campo Hora para inseminar sugerido por el sistema de monitoreo. Luego con el signo + elegimos el inseminador y a la hora que se realizó. Si cuenta con un sistema de monitoreo de vacas que brinda el dato de la hora para inseminar, podemos cargarlo en Hora p/ Ins.

Si se usó una medicación, podemos elegirla de la lista apretando la tecla más (+), como asi también, agregar un atributo seleccionado de

una lista presionando el signo + en ese casillero.

Podríamos agregarle un **atributo** seleccionado de una lista presionando el signo + en ese casillero. Por último, seleccionamos la opción **Guardar**.

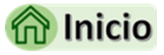

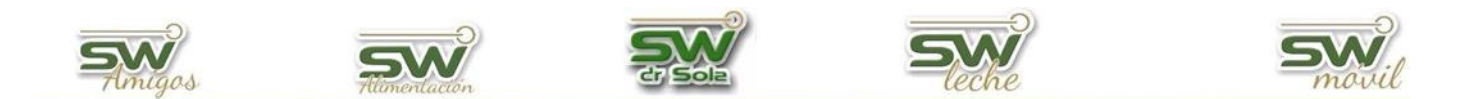

### Carga de Secado

Colocamos la fecha del evento y en el casillero destinado a novedad presionamos la tecla + y nos aparecerá una lista para seleccionar las novedades Seleccionamos SECADO (Cód. 3), hacemos *doble Clic* o hacemos *Clic* en **Asignar**. Otra alternativa es colocar directamente en el casillero de la

novedad el código relacionado a cada evento, al dar *ENTER*, el Sistema traerá la novedad relacionada con ese código, en este caso sería el código 3. De la misma manera, podríamos escribir parte de la novedad a cargar, por ejemplo "sec" y damos *ENTER*, con lo que tendremos el mismo resultado.

| Código | Descripción   |
|--------|---------------|
| 1      | Celo          |
| 2      | Servicio      |
| 3      | Secado        |
| 7      | Aborto        |
| 5      | Parto         |
| 6      | Exam. Genital |
| 4      | Preñez        |
| 8      | Pata          |
| 9      | Ubre          |
| 10     | Ev. Sanitario |
| 12     | Descarte      |
| 13     | Pesado        |
| 14     | Transf. Embr. |
|        |               |
|        |               |
|        |               |

Comenzamos cargando la **Condición Corporal**, luego pasamos al **Tipo de secado**, si presionamos el signo + me aparecerá una lista en la cual podré elegir el secado correspondiente,

| CargaEventos          |                       |  |  |  |
|-----------------------|-----------------------|--|--|--|
| Fecha: (*) 03/10/14 N | lovedad: (*) Secado   |  |  |  |
| C. Corporal:          | 3.2                   |  |  |  |
| Tipo Secado:          | Baja Producción       |  |  |  |
| Medicación:           | Tratamiento Clasico   |  |  |  |
| A. a Seguir:          |                       |  |  |  |
| Observación:          |                       |  |  |  |
| Responsable:          | Tambero               |  |  |  |
|                       |                       |  |  |  |
|                       |                       |  |  |  |
|                       |                       |  |  |  |
|                       |                       |  |  |  |
|                       |                       |  |  |  |
|                       | Guardar (*) Salir (/) |  |  |  |

en **Medicación** con el signo + también desplegará una lista.

En **A. a seguir** presionando la tecla + nos aparecerá un listado de opciones para etiquetar un animal con una indicación, podríamos escribirle una observación y presionando la tecla + en **Responsable** elegiremos de una lista o agregaremos a la lista si es que no está cargado todavía.

Por último, seleccionamos la opción **Guardar**.

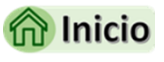

San Martín 1039 - San Carlos Centro - Santa Fe - Argentina -Tel: 03404 - 15526735 - 15415680 Mail: administracion@swagropecuaria.com.ar - web: <u>swagropecuaria.com.ar</u>

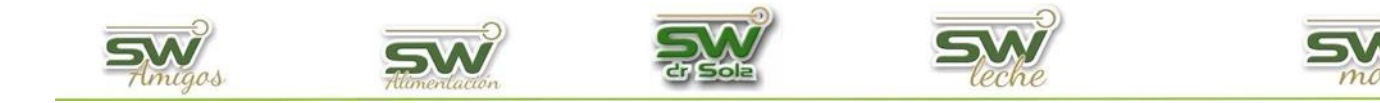

### Carga de Aborto

Colocamos el RP del animal que le cargaremos el evento y presionamos *ENTER*, cargamos la fecha la cual

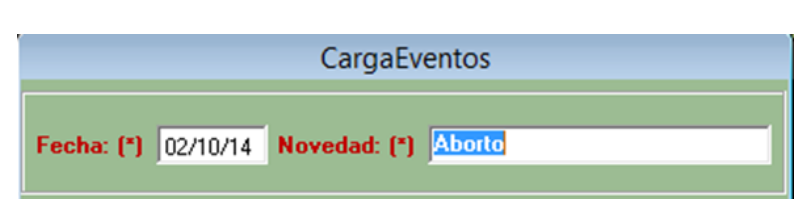

tuvo lugar el evento y presionamos ENTER, en el casillero destinado a novedad presionamos la tecla + y nos aparecerá una lista para seleccionar las novedades seleccionamos ABORTO (Cód. 7), hacemos *doble Clic* o hacemos *Clic* en **Asignar**. Otra alternativa es colocar directamente en el casillero de la novedad el código relacionado a cada evento, al dar *ENTER*, el Sistema traerá la novedad relacionada con ese código, en este caso sería el código 7. De la misma manera, podríamos escribir parte de la novedad a cargar, por ejemplo "abo" y damos *ENTER*, con lo que tendremos el mismo resultado.

| CargaEventos          |                       |  |  |  |
|-----------------------|-----------------------|--|--|--|
| Fecha: (*) 02/10/14 N | lovedad: (*) Aborto   |  |  |  |
| C. Corporal:          | 3,3                   |  |  |  |
| Días Gest.:           | 88                    |  |  |  |
| Tipo:                 |                       |  |  |  |
| Diagnóstico:          |                       |  |  |  |
| Medicación:           |                       |  |  |  |
| A. a Seguir:          |                       |  |  |  |
| Observación:          |                       |  |  |  |
| Responsable:          | Tambero               |  |  |  |
|                       |                       |  |  |  |
|                       |                       |  |  |  |
|                       |                       |  |  |  |
|                       | Guardar [*] Salir (/) |  |  |  |

La carga de la Condición Corporal es optativa, los días de Gestación son colocados automáticamente por el sistema, tomando en cuenta el tiempo transcurrido desde el último servicio. Si estos días no fueran los correctos, podríamos indicar otro valor y luego el sistema nos pedirá para cargar el servicio correspondiente.

Cuando llegamos a **Tipo** presionamos la tecla con el signo + y elegimos si fue *VISTO* o *NO VISTO*, en **Medicación** con la tecla +, elegimos la que corresponde, en **A. a Seguir** presionando

la tecla + nos aparecerá un listado de opciones para etiquetar un animal con una indicación, si quisiéramos podríamos colocar una observación solo escribiéndola y en responsable con la tecla + elegimos uno.

Por último, seleccionamos la opción Guardar.

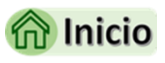

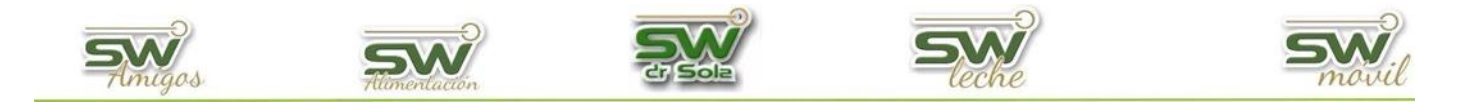

### Carga de Parto

Colocamos la fecha del evento y en el casillero destinado a novedad presionamos la tecla + y nos aparecerá una lista para seleccionar las novedades. Seleccionamos PARTO (Cód. 5) hacemos *doble Clic* o hacemos *Clic* en **Asignar.** Otra alternativa es colocar directamente en el casillero de la novedad el código relacionado a cada evento, al dar *ENTER*, el Sistema traerá la novedad relacionada con ese código, en este caso sería el código 5. De la misma manera,

podríamos escribir parte de la novedad a cargar, por ejemplo "par" y damos *ENTER*, con lo que tendremos el mismo resultado.

| CargaEve                         |          |                                |
|----------------------------------|----------|--------------------------------|
|                                  |          |                                |
| Fecha: (*) 02/10/14 Novedad: (*) |          | Seleccionar de una Lista       |
|                                  | Código   | Descripción                    |
|                                  | 1        | Celo                           |
| C. Corporal:                     | 2        | Servicio                       |
| Días Gest.                       | 3        | Secado                         |
| Tino                             | 7        | Aborto                         |
|                                  | <u> </u> | Falto                          |
| Medicación:                      | 4        | Preñez                         |
| Método:                          | 8        | Pata                           |
| A. a Seguir:                     | 9        | Ubre                           |
| Observación:                     | 10       | Ev. Sanitario                  |
| Besponsable:                     | 12       | Descarte                       |
|                                  | 13       | Pesado                         |
|                                  | 14       | Transt. Embr.                  |
|                                  |          |                                |
|                                  |          |                                |
|                                  |          | <u>A</u> signar <u>C</u> errar |

Comienzo cargando la Condición Corporal, en **Tipo** de Parto presionando la tecla + me dará para seleccionar de una lista.

| Seleccionar de una Lista |                    |  |  |
|--------------------------|--------------------|--|--|
| Código                   | Descripción        |  |  |
| 3                        | Asistido           |  |  |
| 4                        | Cesarea            |  |  |
| 5                        | Lactancia Inducida |  |  |
| 2                        | Leve Asistencia    |  |  |
| 1                        | Normal             |  |  |
|                          |                    |  |  |
|                          |                    |  |  |
|                          |                    |  |  |
|                          |                    |  |  |
|                          |                    |  |  |
|                          |                    |  |  |
|                          |                    |  |  |
|                          |                    |  |  |
|                          |                    |  |  |
|                          |                    |  |  |
| ,                        | Asignar Cerrar     |  |  |
|                          |                    |  |  |

San Martín 1039 - San Carlos Centro - Santa Fe - Argentina -Tel: 03404 - 15526735 - 15415680 Mail: administracion@swagropecuaria.com.ar - web: <u>swagropecuaria.com.ar</u>

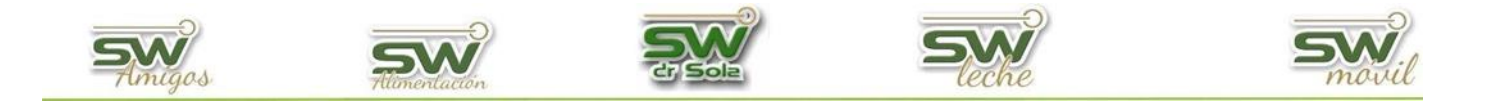

Asignamos el que corresponde en cada caso, pasamos a Estado De la Cría **(Est.)**, con el signo más nos dará para elegir entre Vivo, Muerto y Sin Información. En el casillero **RP** si coloco el número de caravana de la cría, el sistema generara una ficha para ese animal que va a estar relacionado genéticamente con la Madre y con el Padre, de ser necesario si le coloco **Medicación** con el signo + en ese casillero voy a poder elegir de una lista, en **A. a Seguir** presionando la tecla + nos aparecerá un listado de opciones para etiquetar un animal con una indicación, si quisiéramos podríamos colocar una **Observación** solo escribiéndola y un responsable eligiéndolo de una lista presionando el signo + en ese casillero.

Por último, seleccionamos la opción Guardar.

| CargaEventos                           |                                 |         |      |
|----------------------------------------|---------------------------------|---------|------|
| Fecha: (*) 02/10/14 Novedad: (*) Parto |                                 |         |      |
| C. Corporal:                           |                                 |         |      |
| Tipo Parto:                            | Asistido                        |         |      |
| Est. Sexo                              | RP                              | Trazab. | Obs  |
| C.1: (*) Vivo Hembra                   | 56                              |         |      |
| Est. Sexo                              | RP                              | Trazab. | Obs: |
| C.2:                                   |                                 |         |      |
| Est. Sexo                              | RP                              | Trazab. | Obs: |
| C.3:                                   |                                 |         |      |
| Medicación:                            | Medicación: Tratamiento Clasico |         |      |
| A. a Seguir:                           |                                 |         |      |
| Observación:                           |                                 |         |      |
| Responsable:                           | Tambero                         |         |      |
| Reasignar Servicio Salir (/)           |                                 |         |      |

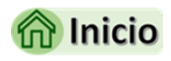

San Martín 1039 - San Carlos Centro - Santa Fe - Argentina -Tel: 03404 - 15526735 - 15415680 Mail: administracion@swagropecuaria.com.ar - web: <u>swagropecuaria.com.ar</u>

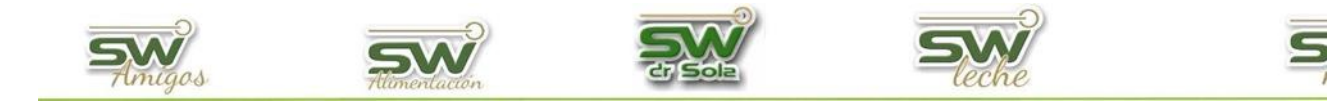

### Carga de Examen Genital

Colocamos la fecha del evento y en el casillero destinado a novedad presionamos la tecla + y nos aparecerá una lista para seleccionar las novedades Seleccionamos **EXAM. GENITAL** (Cód. 6),

hacemos *doble Clic* o hacemos *Clic* en Asignar. Otra alternativa colocar es directamente en el casillero de la novedad el código relacionado a cada evento, al dar traerá ENTER. el Sistema la novedad relacionada con ese código, en este caso sería el código 6. De la misma manera, podríamos escribir parte de la novedad a cargar, por ejemplo "exa" y damos ENTER, con lo que tendremos el mismo resultado.

| Seleccionar de una Lista |                                |  |  |
|--------------------------|--------------------------------|--|--|
| Código                   | Descripción                    |  |  |
| 1                        | Celo                           |  |  |
| 2                        | Servicio                       |  |  |
| 3                        | Secado                         |  |  |
| 7                        | Aborto                         |  |  |
| 5                        | Parto                          |  |  |
| 6                        | Exam. Genital                  |  |  |
| 4                        | Preñez                         |  |  |
| 8                        | Pata                           |  |  |
| 9                        | Ubre                           |  |  |
| 10                       | Ev. Sanitario                  |  |  |
| 12                       | Descarte                       |  |  |
| 13                       | Pesado                         |  |  |
| 14                       | Transf. Embr.                  |  |  |
|                          |                                |  |  |
|                          |                                |  |  |
| J                        |                                |  |  |
|                          | <u>A</u> signar <u>C</u> errar |  |  |

Si nos posicionamos en los casilleros de **Diagnóstico** y presionamos la tecla con el signo + nos aparecerá una lista de la cual podremos elegir el adecuado, de la misma forma en medicación.

En Método presionando el + me desplegara la lista para elegir la opción adecuada.

| CargaEventos        |                            |  |  |
|---------------------|----------------------------|--|--|
| Fecha: (*) 27/10/14 | Novedad: (*) Exam. Genital |  |  |
| Diagnóstico1:       | Aborto                     |  |  |
| Diagnóstico2:       |                            |  |  |
| Medicación:         | Tratamiento Clásico        |  |  |
| Método:             |                            |  |  |
| C. Corporal:        |                            |  |  |
| A. a Seguir:        |                            |  |  |
| Observación:        |                            |  |  |
| Responsable:        | Tambero                    |  |  |
|                     |                            |  |  |
|                     |                            |  |  |
|                     |                            |  |  |
|                     |                            |  |  |
|                     | Guardar (*) Salir (/)      |  |  |

En A. a Seguir presionando la tecla + nos aparecerá un listado de opciones para etiquetar un animal con una indicación, si quisiéramos podríamos colocar una observación solo escribiéndola V en responsable con la tecla + elegimos uno. Por último, seleccionamos opción la Guardar.

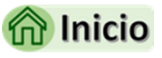

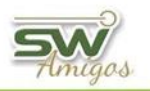

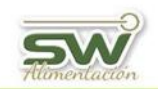

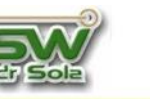

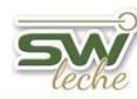

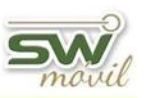

## Carga de Preñez

Colocamos la fecha del evento y en el casillero destinado a novedad presionamos la tecla + y nos aparecerá una lista para seleccionar las novedades Seleccionamos PREÑEZ (Cód. 4), hacemos *doble* 

| Seleccionar de una Lista |                                |  |  |
|--------------------------|--------------------------------|--|--|
| Código                   | Descripción                    |  |  |
| 1                        | Celo                           |  |  |
| 2                        | Servicio                       |  |  |
| 3                        | Secado                         |  |  |
| 7                        | Aborto                         |  |  |
| 5                        | Parto                          |  |  |
| 6                        | Exam. Genital                  |  |  |
| 4                        | Preñez                         |  |  |
| 8                        | Pata                           |  |  |
| 9                        | Ubre                           |  |  |
| 10                       | Ev. Sanitario                  |  |  |
| 12                       | Descarte                       |  |  |
| 13                       | Pesado                         |  |  |
| 14                       | Transf. Embr.                  |  |  |
|                          |                                |  |  |
|                          |                                |  |  |
|                          |                                |  |  |
|                          | <u>A</u> signar <u>C</u> errar |  |  |

*Clic* o hacemos *Clic* en **Asignar**. Otra alternativa es colocar directamente en el casillero de la novedad el código relacionado a cada evento, al dar *ENTER*, el Sistema traerá la novedad relacionada con ese código, en este caso sería el código 4. De la misma manera, podríamos escribir parte de la novedad a cargar, por ejemplo "pre" y damos *ENTER*, con lo que tendremos el mismo resultado.

La carga de la Condición Corporal es optativa, los

**Días de Gestación** son colocados automáticamente por el sistema, tomando en cuenta el tiempo transcurrido desde el último servicio. Si estos días no fueran los correctos, podríamos indicar otro valor y luego el sistema nos pedirá para cargar el servicio correspondiente. Cuando llegamos a **Tipo** podríamos cargar Preñez Izquierda o Preñez Derecha, en **Medicación** con la tecla +, elegimos la

que corresponde, en **A. a seguir** presionando la tecla + nos aparecerá un listado de opciones para etiquetar un animal con una indicación, si quisiéramos podríamos colocar una **Observación** solo escribiéndola y en **Responsable** con la tecla + elegimos uno.

Por último, seleccionamos la opción Guardar.

| CargaEventos                            |                       |  |  |
|-----------------------------------------|-----------------------|--|--|
| Fecha: (*) 27/10/14 Novedad: (*) Preñez |                       |  |  |
| C. Corporal:                            |                       |  |  |
| Días Gest.                              | 50                    |  |  |
| Tipo:                                   |                       |  |  |
| Medicación:                             | Tratamiento Clásico   |  |  |
| Método:                                 |                       |  |  |
| A. a Seguir:                            |                       |  |  |
| Observación:                            |                       |  |  |
| Responsable:                            | Tambero               |  |  |
|                                         |                       |  |  |
|                                         |                       |  |  |
|                                         | _Guardar (*)Salir (/) |  |  |

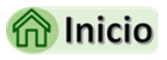

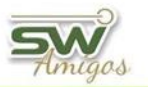

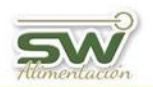

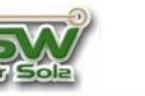

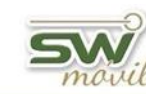

### Carga de patologías de Patas

Colocamos la fecha del evento y en el casillero destinado a novedad presionamos la tecla + y nos aparecerá una lista para seleccionar las novedades Seleccionamos PATA (Cód. 8) hacemos

*doble Clic* o hacemos *Clic* en **Asignar**. Otra alternativa es colocar directamente en el casillero de la novedad el código relacionado a cada evento, al dar *ENTER*, el Sistema traerá la novedad relacionada con ese código, en este caso sería el código 8. De la misma manera, podríamos escribir parte de la novedad a cargar, por ejemplo "pat" y damos *ENTER*, con lo que tendremos el mismo resultado.

En Diagnostico Presionamos la tecla + y

| CargaEventos                          |                          |  |  |
|---------------------------------------|--------------------------|--|--|
| Fecha: (*) 03/10/14 Novedad: (*) Pata |                          |  |  |
| C. Corporal:                          | 3.2                      |  |  |
| Diagnóstico:<br>- Miembros Afectados  | Henga                    |  |  |
| AI: No AD:                            | Si PI: No PD: No         |  |  |
| Tratamiento:                          | Tratamiento Clasico      |  |  |
| Durac.(Días)                          | 1                        |  |  |
| A. a Seguir:                          |                          |  |  |
| Observación:                          |                          |  |  |
| Responsable:                          | Tambero                  |  |  |
|                                       |                          |  |  |
|                                       | (Liuardar [*]) Salir (/) |  |  |

| Seleccionar de una Lista |                                |  |  |
|--------------------------|--------------------------------|--|--|
| Código                   | Descripción                    |  |  |
| 1                        | Celo                           |  |  |
| 2                        | Servicio                       |  |  |
| 3                        | Secado                         |  |  |
| 7                        | Aborto                         |  |  |
| 5                        | Parto                          |  |  |
| 6                        | Exam. Genital                  |  |  |
| 4                        | Preñez                         |  |  |
| 8                        | Pata                           |  |  |
| 9                        | Ubre                           |  |  |
| 10                       | Ev. Sanitario                  |  |  |
| 12                       | Descarte                       |  |  |
| 13                       | Pesado                         |  |  |
| 14                       | Transf. Embr.                  |  |  |
|                          |                                |  |  |
|                          |                                |  |  |
|                          |                                |  |  |
|                          | <u>A</u> signar <u>C</u> errar |  |  |

podremos elegir de una lista el diagnóstico para el problema que deseamos cargar, luego especificaremos con un SI, que miembro es el afectado, ya se el **AI** (Anterior izquierdo), **AD** (Anterior derecho), **PI** (Posterior izquierdo y/o **PD** (Posterior derecho). En **Tratamiento** desplegamos la lista con el signo + para seleccionar el que se le realizó, recordando siempre que si no lo tengo puedo cargarlo, colocamos la duración en días de ese tratamiento, en **A. a seguir** presionando la tecla + nos aparecerá un listado de opciones

para etiquetar un animal con una indicación, si quisiéramos podríamos colocar una observación solo escribiéndola y para finalizar elegimos con la tecla + quien fue el responsable. Por último, presionamos **Guardar**.

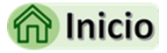

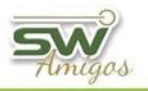

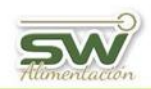

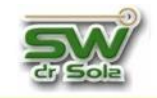

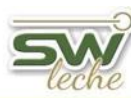

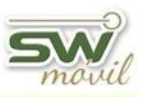

### Carga de patologías de Ubre

Colocamos la fecha del evento y en el casillero destinado a novedad presionamos la tecla + y nos aparecerá una lista para seleccionar las novedades Seleccionamos UBRE (Cód. 9) hacemos *doble* 

| Seleccionar de una Lista |                                |  |  |
|--------------------------|--------------------------------|--|--|
| Código                   | Descripción                    |  |  |
| 1                        | Celo                           |  |  |
| 2                        | Servicio                       |  |  |
| 3                        | Secado                         |  |  |
| 7                        | Aborto                         |  |  |
| 5                        | Parto                          |  |  |
| 6                        | Exam. Genital                  |  |  |
| 4                        | Preñez                         |  |  |
| 8                        | Pata                           |  |  |
| 9                        | Ubre                           |  |  |
| 10                       | Ev. Sanitario                  |  |  |
| 12                       | Descarte                       |  |  |
| 13                       | Pesado                         |  |  |
| 14                       | Transf. Embr.                  |  |  |
|                          |                                |  |  |
|                          |                                |  |  |
|                          |                                |  |  |
|                          | <u>A</u> signar <u>C</u> errar |  |  |

*Clic* o hacemos *Clic* en **Asignar**. Otra alternativa es colocar directamente en el casillero de la novedad el código relacionado a cada evento, al dar *ENTER*, el Sistema traerá la novedad relacionada con ese código, en este caso sería el código 9. De la misma manera, podríamos escribir parte de la novedad a cargar, por ejemplo "ubr" y damos *ENTER*, con lo que tendremos el mismo resultado.

En **Diagnostico** Presionamos la tecla + y podremos elegir de una lista el diagnóstico para el problema que deseamos cargar, luego especificaremos que miembro es el afectado **AI** (Anterior izquierdo) **AD** (Anterior derecho) **PI** (Posterior izquierdo y/o **PD** (Posterior derecho) al cual le insertaremos SI. Podríamos cargar la **Bacteria** que causo la infección, con la tecla + podríamos elegirla de una lista.

Pasamos ahora a **Tratamiento** y desplegamos la lista con el signo + para seleccionar el que se le realizo recordando siempre que si no lo tengo puedo cargarlo, colocamos la duración en días de ese tratamiento, en **A. a Seguir** presionando la tecla + nos aparecerá un listado de opciones para etiquetar un animal con una indicación, si quisiéramos podríamos colocar una observación solo escribiéndola y para finalizar elegimos con la tecla + quien fue el responsable.

Por último, seleccionamos la opción **Guardar**.

| Jouriantos elegína de una lísta. |                                       |  |  |  |  |
|----------------------------------|---------------------------------------|--|--|--|--|
|                                  | CargaEventos                          |  |  |  |  |
|                                  |                                       |  |  |  |  |
|                                  |                                       |  |  |  |  |
| Fecha: [*]  06/10/14             | Fecha: (*) 06/10/14 Novedad: (*) Ubre |  |  |  |  |
|                                  |                                       |  |  |  |  |
| C. Corporal:                     | 3,0                                   |  |  |  |  |
| Diagnóstico:                     | Mastitis                              |  |  |  |  |
| - Cuartos Afectados              |                                       |  |  |  |  |
| AI: Si AD:                       | No PI: No PD: No                      |  |  |  |  |
|                                  |                                       |  |  |  |  |
| Bacteria:                        | Coliformes                            |  |  |  |  |
| Tratamiento:                     | Antibiotico                           |  |  |  |  |
| Durac.(Días)                     | 1                                     |  |  |  |  |
| A. a Seguir:                     |                                       |  |  |  |  |
| Observación:                     |                                       |  |  |  |  |
| Responsable:                     | Tambero                               |  |  |  |  |
|                                  |                                       |  |  |  |  |
|                                  |                                       |  |  |  |  |
|                                  | [Guardar [*]] Salir (/)               |  |  |  |  |
|                                  |                                       |  |  |  |  |

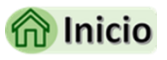

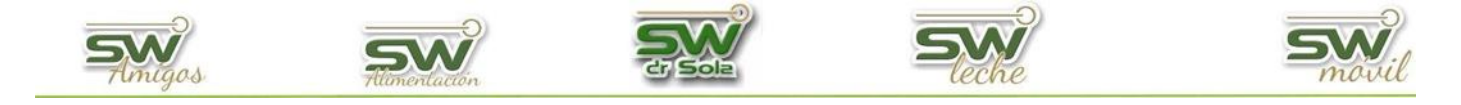

## Carga de Evento Sanitario

Colocamos la fecha del evento y en el casillero destinado a novedad presionamos la tecla + y nos aparecerá una lista para seleccionar las novedades Seleccionamos EVENTO SANITARIO (Cód. 10) hacemos *doble Clic* o *Clic* en **Asignar**.

Otra alternativa es colocar directamente en el casillero de la novedad el código relacionado a cada evento, al dar *ENTER*, el Sistema traerá la novedad relacionada con ese código, en este caso sería el código 10. De la misma manera, podríamos escribir parte de la novedad a cargar, por ejemplo "ev." y damos *ENTER*, con lo que tendremos el mismo resultado.

En esta pantalla comienzo cargando la Condición Corporal, si presionamos la tecla + en **Tipo** de Eventos se desplegará una lista de la cual tendré que seleccionar uno, los tipos de Ev. Sanitario sirven para clasificar eventos generales de intervención sobre cada animal.

| CargaEve                         |                               |                                                                |
|----------------------------------|-------------------------------|----------------------------------------------------------------|
| Fecha: (*) 02/10/14 Novedad: (*) | Código                        | Seleccionar de una Lista                                       |
| C. Corporal: 3,2<br>Tipo:        | 104<br>1<br>5<br>3<br>97<br>2 | Control Normal Peripartal Preparto Profilaxis PSM Reproducción |
|                                  |                               |                                                                |

- **CLINICA:** revisiones diagnósticas y tratamiento profesional.
- **PERIPARTAL:** registro de enfermedades relacionadas con el periodo de transición para después estudiarlas y ver el impacto que tienen en el establecimiento.
- **PROFILAXIS:** acciones a realizar para prevenir enfermedades Ej. Medicación para prevenir hipocalcemia, vacunación, etc.
- **PSM:** es para marcar el inicio de la etapa reproductiva este evento se utiliza en pariciones estacionadas.

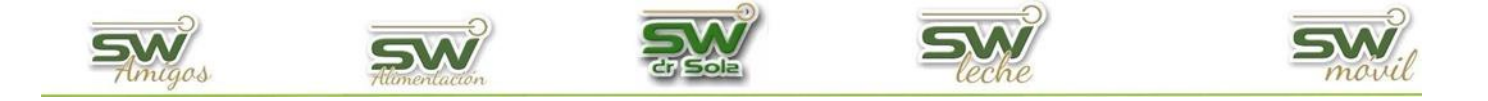

En **Diagnostico** presionando la tecla + aparecerá una lista para seleccionar el que corresponda, en **Medicación** con el signo + en ese casillero voy a poder elegir de una lista y/o agregar nuevos, en **A. a Seguir** presionando la tecla + nos aparecerá un listado de opciones para etiquetar un animal con una indicación, si quisiéramos podríamos colocar una observación solo escribiéndola y en **Responsable** presionando la tecla + me dará la opción de elegir uno o agregar uno nuevo. Por último, hacemos clic en **Guardar**.

| CargaEventos          |                            |  |  |
|-----------------------|----------------------------|--|--|
| Fecha: (*) 27/02/20 N | lovedad: (*) Ev. Sanitario |  |  |
| Tipo:                 | Clinica                    |  |  |
| Diagnóstico:          |                            |  |  |
| C. Corporal:          | 3,2                        |  |  |
| Medicación:           | Tratamiento Clasico        |  |  |
| A. a Seguir:          |                            |  |  |
| Observación:          |                            |  |  |
| Responsable:          | Tambero                    |  |  |
|                       |                            |  |  |
|                       |                            |  |  |
|                       |                            |  |  |
|                       |                            |  |  |
|                       | Guardar (*) Salir (/)      |  |  |

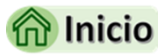

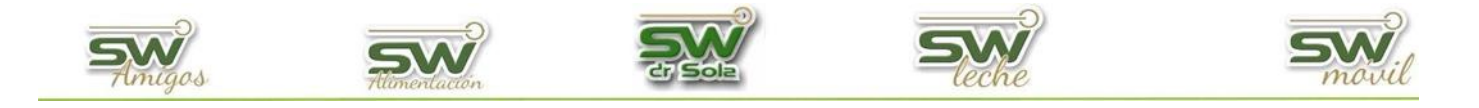

### Carga de Descarte

Colocamos la fecha del evento y en el casillero destinado a novedad presionamos la tecla + y nos aparecerá una lista para seleccionar las novedades Seleccionamos DESCARTE Código 12 hacemos doble Clic o hacemos Clic en Asignar. Otra alternativa es colocar directamente en el

casillero de la novedad el código relacionado a cada evento, al dar ENTER, el Sistema traerá la novedad relacionada con ese código, en este caso sería el código 12. De la misma manera, podríamos escribir parte de novedad a cargar, por ejemplo "des" y damos

| CargaEventos                     |                          |                                |  |
|----------------------------------|--------------------------|--------------------------------|--|
| Fecha: (*) 02/10/14 Novedad: (*) | Seleccionar de una Lista |                                |  |
|                                  | Código                   | Descripción                    |  |
|                                  | 1                        | Celo                           |  |
|                                  | 2                        | Servicio                       |  |
|                                  | 3                        | Secado                         |  |
|                                  | 7                        | Aborto                         |  |
|                                  | 5                        | Parto                          |  |
|                                  | 6                        | Exam. Genital                  |  |
|                                  | 4                        | Pitriez<br>Pata                |  |
|                                  | 9                        | Ubre                           |  |
|                                  | 10                       | Ev. Sanitario                  |  |
|                                  | 12                       | Descarte                       |  |
|                                  | 13                       | Pesado                         |  |
|                                  | 14                       | Transf. Embr.                  |  |
|                                  |                          |                                |  |
|                                  |                          |                                |  |
|                                  |                          |                                |  |
|                                  |                          | <u>A</u> signar <u>C</u> errar |  |

la

ENTER, con lo que tendremos el mismo resultado.

En Tipo presionamos la tecla + y podremos elegir entre MUERTE y VENTA, en Motivo presionamos la tecla + y podremos elegir uno de una amplia lista o agregar uno nuevo, podríamos escribirle una observación y si apretamos la tecla + en Responsable elegiríamos uno de una lista o podríamos agregar uno nuevo.

| CargaEve                                                         | entos                                     |
|------------------------------------------------------------------|-------------------------------------------|
| Fecha: (*) 02/10/14 Novedad: (*)                                 | Seleccionar de una Lista                  |
| Tipo:<br>Motivo:<br>Observación:<br>Responsable:<br>C. Corporal: | Código Descripción<br>2 Muerto<br>1 Venta |
|                                                                  | <u>A</u> signar <u>C</u> errar            |

En **Motivo** con el signo + seleccionaré la razón por la cual se le cargó la muerte o la venta, puedo colocar una **Observación** y con el signo + selecciono al responsable.

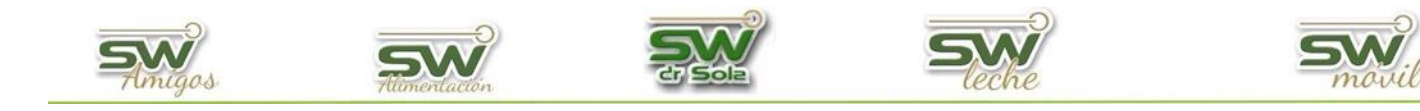

Por último, seleccionamos la opción **Guardar**.

| CargaEventos                              |                       |  |
|-------------------------------------------|-----------------------|--|
| Fecha: (*) 02/10/14 Novedad: (*) Descarte |                       |  |
| Tipo:                                     | Venta                 |  |
| Motivo:                                   | Baja Producción       |  |
| Observación:                              |                       |  |
| Responsable:                              | Tambero               |  |
| C. Corporal:                              |                       |  |
|                                           |                       |  |
|                                           |                       |  |
|                                           |                       |  |
|                                           |                       |  |
|                                           |                       |  |
|                                           |                       |  |
|                                           | Guardar (*) Salir (/) |  |

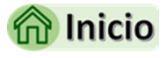

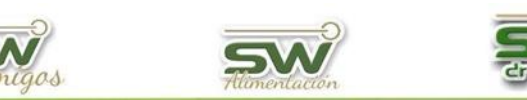

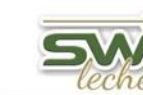

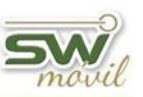

## Carga de Pesado

Colocamos la fecha del evento y en el casillero destinado a novedad presionamos la tecla + y nos aparecerá una lista para seleccionar las novedades Seleccionamos PESADO (Cód. 13), hacemos

*doble Clic* o hacemos *Clic* en **Asigna**r. Otra alternativa es colocar directamente en el casillero de la novedad el código relacionado a cada evento, en este caso es el código 13, al dar ENTER, el Sistema traerá la novedad relacionada con ese código. De la misma manera, podríamos escribir parte de la novedad a cargar, por ejemplo "pes" y damos ENTER, con lo que tendremos el mismo resultado.

|        | Seleccionar de una Lista       |
|--------|--------------------------------|
| Código | Descripción                    |
| 1      | Celo                           |
| 2      | Servicio                       |
| 3      | Secado                         |
| 7      | Aborto                         |
| 5      | Parto                          |
| 6      | Exam. Genital                  |
| 4      | Preñez                         |
| 8      | Pata                           |
| 9      | Ubre                           |
| 10     | Ev. Sanitario                  |
| 12     | Descarte                       |
| 13     | Pesado                         |
| 14     | Transf. Embr.                  |
|        |                                |
|        |                                |
|        |                                |
|        | <u>A</u> signar <u>C</u> errar |

Debemos completar la **Condición Corporal**, los **Kilos** del animal pesado y la **Alzada**, es decir, la altura. En **A. a seguir** presionando la tecla + nos aparecerá un listado de opciones para etiquetar un animal con una indicación, si quisiéramos podríamos colocar una observación solo escribiéndola

y en responsable con la tecla + elegimos uno.

Por último, seleccionamos la opción **Guardar.** 

| CargaEventos  |                                |  |
|---------------|--------------------------------|--|
| Fecha: (*) 03 | V/10/14 Novedad: (*) Pesado    |  |
| Kilos:        | 525,000                        |  |
| Alzada:       |                                |  |
| C. Corporal:  | 3,2                            |  |
| Diagnóstico:  |                                |  |
| A. a Seguir:  |                                |  |
| Responsable:  | Tambero                        |  |
| Observación:  |                                |  |
|               |                                |  |
|               |                                |  |
|               |                                |  |
|               |                                |  |
|               |                                |  |
|               | <u>[Guardar [*]]</u> Salir (/) |  |
|               |                                |  |

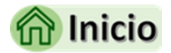

San Martín 1039 - San Carlos Centro - Santa Fe - Argentina -Tel: 03404 - 15526735 - 15415680 Mail: administracion@swagropecuaria.com.ar - web: <u>swagropecuaria.com.ar</u>

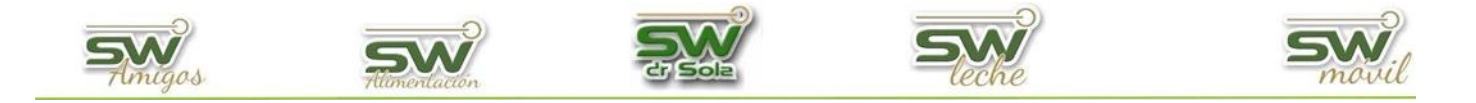

### Carga de Transferencia Embrionaria.

Colocamos la fecha del evento y en el casillero destinado a novedad presionamos la tecla + y nos aparecerá una lista para seleccionar las novedades Seleccionamos TRANSF. EMBR. (Cód. 13), hacemos *doble Clic* o hacemos *Clic* en **Asignar**. Otra alternativa es colocar directamente en el casillero de la novedad el código relacionado a cada evento, en este caso es el código 13, al dar ENTER, el Sistema traerá la novedad relacionada con ese código. De la misma manera, podríamos

| Seleccionar de una Lista |                                |  |
|--------------------------|--------------------------------|--|
| Código                   | Descripción                    |  |
| 1                        | Celo                           |  |
| 2                        | Servicio                       |  |
| 3                        | Secado                         |  |
| 7                        | Aborto                         |  |
| 5                        | Parto                          |  |
| 6                        | Exam. Genital                  |  |
| 4                        | Preñez                         |  |
| 8                        | Pata                           |  |
| 9                        | Ubre                           |  |
| 10                       | Ev. Sanitario                  |  |
| 12                       | Descarte                       |  |
| 13                       | Pesado                         |  |
| 14                       | Transf. Embr.                  |  |
|                          |                                |  |
|                          |                                |  |
|                          |                                |  |
|                          | <u>A</u> signar <u>C</u> errar |  |
|                          | <u>Asignar</u> <u>C</u> errar  |  |

escribir parte de la novedad a cargar, por ejemplo "tran" y damos ENTER, con lo que tendremos el mismo resultado.

En la carga transferencia embrionaria debemos completar los datos del toro con el que fue inseminada la vaca donante, completando el **Apodo**, el **HBA**, si tuviéramos el **Cód. de Pajuela**, el **RP** y la **Raza**.

Luego completamos los datos de la vaca donante: **RP, RC y HBA**. Elegimos la opción si es PROPIA o GENETICA y por último tenemos la opción de cargarle una observación.

| CargaEventos                                          |                 |              |                   |
|-------------------------------------------------------|-----------------|--------------|-------------------|
| Fecha: (*) 27/10/                                     | 14 Novedad: (*) | Transf. Emb  | и.                |
| Datos del Toro<br>Apodo: Aar<br>Cod Pajuela: Raza: Ho | on<br>lando     | H.B.A<br>RP: | 211552            |
| - Datos de la Dona<br>RP:                             | nnte<br>R.C.    | ĺ            | H.B.A.            |
| <ul> <li>Propia S Ge</li> <li>Observación:</li> </ul> | nérica          | <u>G</u> uar | dar <u>S</u> alir |

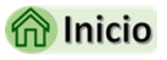

21

San Martín 1039 - San Carlos Centro - Santa Fe - Argentina -Tel: 03404 - 15526735 - 15415680 Mail: administracion@swagropecuaria.com.ar - web: <u>swagropecuaria.com.ar</u>

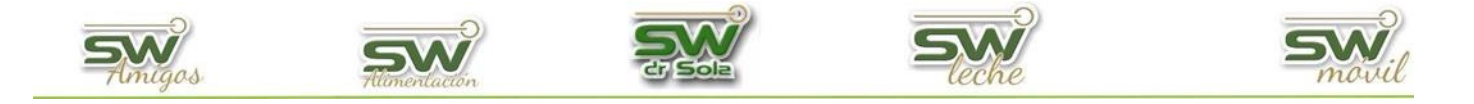

# CARGA DE NOVEDADES LUEGO DE LA CARGA INICIAL

Luego del ingreso inicial de los datos, la carga de los eventos se realiza a través de Partes Diarios y Trabajos de Campo.

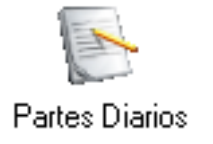

**<u>Carga de Partes Diarios</u>**: aquí es donde se van a ingresar las novedades diarias de los animales, los eventos que se cargan son: Aborto, Celo, Descarte, Evento Sanitario \*, Parto, Patologías de patas, Secado, Servicios, Patologías de Ubre.

(\*) En Evento Sanitario podremos ingresar novedades reproductivas (que no sea Tacto) Eventos Peripartales, Profilaxis, Clínica y Control Normal.

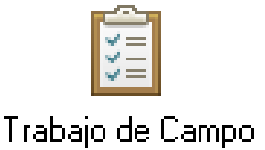

**<u>Carga de Trabajo de Campo</u>**: En esta carga se ingresarán los tactos, los eventos que se cargan son Examen Genital y Preñez. Generaremos una nueva carga cada día que el profesional veterinario valla a hacer tacto al establecimiento.

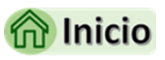

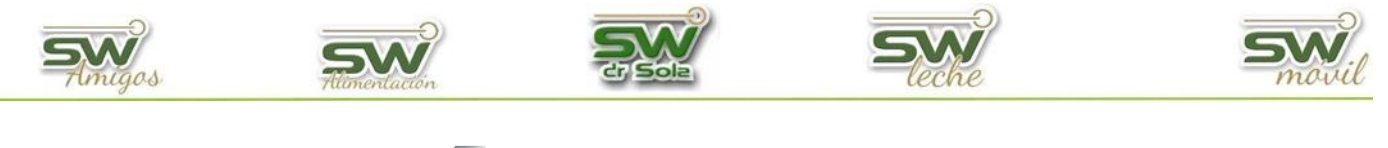

# Carga de Parte Diario

Abrimos la sección de **Carga de Información**, y hacemos un clic en carga de **Novedades**. Hacemos *doble clic* en **Partes Diarios**.

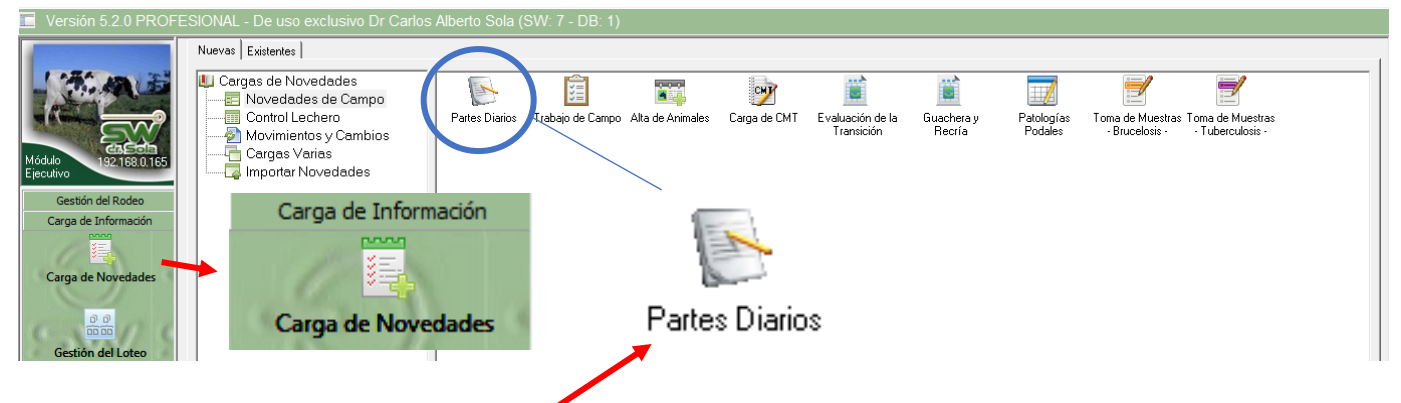

Luego seleccionamos Partes Diarios

Nos aparecerá la pantalla de Cabecera de la carga y el cursor posicionado en Fecha de la carga que por defecto trae la de hoy, podemos cargar también el responsable, el horario en que se realizó el trabajo, el estado del tiempo, la temperatura y el estado de las instalaciones.

Luego tenemos un espacio en blanco donde podremos cargar una observación, es recomendable, para luego ubicar la carga más rápido, por ejemplo, *Eventos Febrero 2020* y **Aceptamos**.

El sistema les va a sugerir hacer una sola carga de parte diario por mes, es muy recomendable ya que luego podremos visualizar el reporte de la carga.

| Cabecera de la Carga       |                |                                | ×                |
|----------------------------|----------------|--------------------------------|------------------|
| Establecimiento:           | Los Naranjos   | Fecha de la Carga: 🚺/02/2020 🗨 |                  |
| Tipo de Carga:             | Partes Diarios |                                |                  |
| Responsable:               |                |                                |                  |
| Horario de Trabajo:        |                |                                |                  |
| Estado del Tiempo:         |                |                                |                  |
| Temperatura:               |                |                                |                  |
| Estado de las Instalacione | s:             |                                |                  |
| Eventos Febrero 202        | 0              |                                |                  |
|                            |                |                                |                  |
|                            |                |                                |                  |
|                            |                |                                |                  |
|                            |                |                                |                  |
|                            |                |                                |                  |
|                            |                | Nueva Foto Borrar Foto         |                  |
|                            |                |                                | Aceptar Cancelar |

Podríamos también asignar una foto de algo importante que haya ocurrido ese mes como para que quede agendado

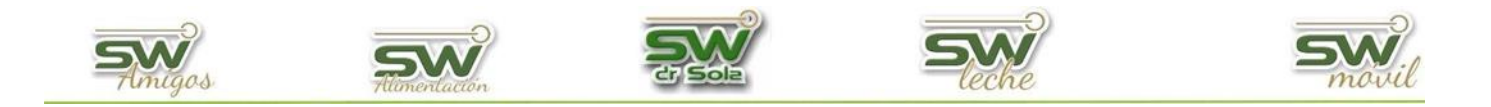

Nos aparecerá la carga de Partes Diarios donde colocaremos el RP o Caravana del Animal y presionamos Enter en el teclado.

| E Comment    |          | Tauch VerFields |
|--------------|----------|-----------------|
| l✓ Caravana: |          | Ver Ficha       |
|              |          |                 |
|              |          |                 |
|              |          |                 |
| Fecha: (*)   | 13/10/21 |                 |
| Novedad: (*) |          | Touch           |
|              |          |                 |
|              |          |                 |
|              |          |                 |
|              |          |                 |

Nos aparecerá una pequeña ficha reducida del animal. Al lado de cada fecha nos aparecen la cantidad de días que pasaron hasta la fecha de carga, en caso de calcular cuántos días pasaron a la fecha del evento que vamos a cargar, debemos tildar la casilla Calcular Días al Evento.

Luego ingresamos la fecha del evento que vamos a cargar y en la celda destinada a Novedad presionamos la tecla +, de esta forma se nos abrirá una lista de opciones que podemos cargar.

| Caravana:               | 1467             | 📀 Touch 🛛 Ver Ficha |  |
|-------------------------|------------------|---------------------|--|
| Vaca ( Activa )         |                  |                     |  |
| Partos: 5 Ult. Par.: 0  | )3/07/20 (560)   |                     |  |
| Est Prod: Lactancia     |                  |                     |  |
| U Ctrol 09/03/21 Litros | : 48,2 DEL: 250  | Prod Ac: 11857      |  |
| Est Reprod: Preñada     |                  |                     |  |
| Servicio: 12/02/21 (3   | 36) 268251-Rhum  |                     |  |
| Posible Parto: 22/11/21 | (53)             |                     |  |
| Fecha: (*)              | 14/01/22 🔽 Calcu | lar Días a Evento   |  |
| Novedad: (*)            | Servicio         | 💌 🚍 Touch           |  |
|                         |                  |                     |  |
|                         |                  |                     |  |

Seleccionamos la novedad de una lista y continuamos con la carga.

24

San Martín 1039 - San Carlos Centro - Santa Fe - Argentina -Tel: 03404 - 15526735 - 15415680 Mail: administracion@swagropecuaria.com.ar - web: <u>swagropecuaria.com.ar</u>

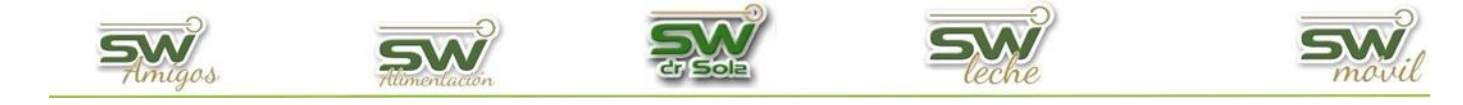

#### Seleccionar de una Lista...

| Código | Descripción    |
|--------|----------------|
| 1      | Celo           |
| 2      | Servicio       |
| 3      | Secado         |
| 7      | Aborto         |
| 5      | Parto          |
| 8      | Pata           |
| 9      | Ubre           |
| 10     | Ev. Sanitario  |
| 12     | Descarte       |
|        |                |
|        |                |
|        |                |
|        |                |
|        |                |
|        |                |
|        |                |
|        | Asignar Cerrar |

En la celda destinada a novedad también podríamos colocar el código de la novedad y presionar la tecla Enter, por ejemplo, si digitamos 5 y la tecla Enter aparecerá la novedad PARTO y la otra forma de buscar una novedad es escribiendo las tres primeras letras de la novedad y presionar la tecla Enter, por ejemplo si quisiéramos cargar un Servicio vamos a digitar SER y la tecla Enter y aparecerá la novedad Servicio.

A continuación, lo guiaremos a cargar cada uno de los eventos del parte diario

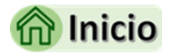

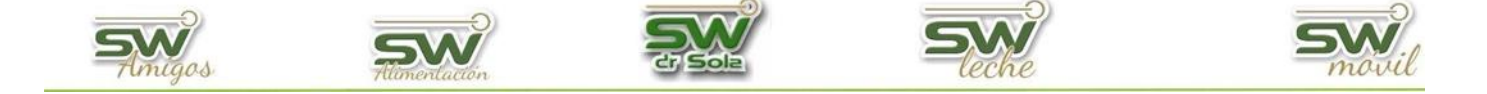

# Carga de Aborto

Colocamos el RP del animal que le cargaremos el evento y presionamos *ENTER*, cargamos

fecha la cual tuvo lugar el evento y la presionamos ENTER, en el casillero destinado a Novedad presionamos la tecla + V nos aparecerá una lista para seleccionar las novedades Seleccionamos ABORTO (Cód. 7), hacemos doble Clic o hacemos Clic en Asignar. Otra alternativa es colocar directamente en el casillero de la novedad el código relacionado a cada evento, al dar ENTER, el Sistema traerá la novedad relacionada con ese código, en este

| Seleccionar de una Lista |                |  |  |  |
|--------------------------|----------------|--|--|--|
| Código                   | Descripción    |  |  |  |
| 1                        | Celo           |  |  |  |
| 2                        | Servicio       |  |  |  |
| 3                        | Secado         |  |  |  |
| 7                        | Aborto         |  |  |  |
| 5                        | Parto          |  |  |  |
| 6                        | Exam. Genital  |  |  |  |
| 4                        | Preñez         |  |  |  |
| 8                        | Pata           |  |  |  |
| 9                        | Ubre           |  |  |  |
| 10                       | Ev. Sanitario  |  |  |  |
| 12                       | Descarte       |  |  |  |
|                          |                |  |  |  |
|                          |                |  |  |  |
|                          |                |  |  |  |
|                          |                |  |  |  |
|                          | Asignar Cerrar |  |  |  |
|                          |                |  |  |  |

caso sería el código 7. De la misma manera, podríamos escribir parte de la novedad a cargar, por ejemplo "abo" y damos *ENTER*, con lo que tendremos el mismo resultado, o bien presionamos el icono que se encuentra a la derecha del casillero de la novedad, y de esta forma se desplegara el listado para seleccionar la opción de la lista.

La carga de la Condición Corporal es optativa, los Días de Gestación son colocados

| Caravana:                                    | 2033                                                | 😋 Touch 🛛 Ver Ficha |  |  |  |  |
|----------------------------------------------|-----------------------------------------------------|---------------------|--|--|--|--|
| Vaca ( Activa )<br>Partos: 6 Ult. Par.: 2    | Vaca ( Activa ) Partos: 6 Ult. Par.: 26/02/19 (367) |                     |  |  |  |  |
| U Ctrol 22/07/19 Litros                      | : 31 DEL: 147 Prod                                  | Ac: 4665            |  |  |  |  |
| U Serv: 08/06/19 (2<br>U Celo: 09/04/19 (326 | 66) N°1 261534-Belmont<br>)                         | <b>•</b>            |  |  |  |  |
| Fecha: (*)                                   | 28/02/20                                            |                     |  |  |  |  |
| Novedad: (*)                                 | Aborto                                              | Touch               |  |  |  |  |
|                                              |                                                     |                     |  |  |  |  |
| C. Corporal:                                 |                                                     |                     |  |  |  |  |
| Dias Gest.:<br>Tipo:                         |                                                     |                     |  |  |  |  |
| Diagnóstico:                                 |                                                     |                     |  |  |  |  |
| Medicación:                                  |                                                     |                     |  |  |  |  |
| A. a Seguir:                                 |                                                     |                     |  |  |  |  |
| Observación:                                 |                                                     |                     |  |  |  |  |
| Responsable:                                 |                                                     |                     |  |  |  |  |
|                                              |                                                     |                     |  |  |  |  |
|                                              |                                                     |                     |  |  |  |  |
|                                              |                                                     |                     |  |  |  |  |
|                                              | Guard                                               | lar (*) Salir (/)   |  |  |  |  |
|                                              |                                                     |                     |  |  |  |  |
|                                              |                                                     |                     |  |  |  |  |
|                                              |                                                     |                     |  |  |  |  |
|                                              |                                                     |                     |  |  |  |  |
|                                              |                                                     |                     |  |  |  |  |

automáticamente por el sistema, tomando en cuenta el tiempo transcurrido desde el último servicio. Si estos días no fueran los correctos, podríamos indicar otro valor y luego el sistema nos pedirá para cargar el servicio correspondiente. Cuando llegamos a **Tipo** presionamos la tecla con el signo + y elegimos si fue *VISTO* o *NO VISTO*, luego en **Diagnostico** presionamos el signo + y elegimos un diagnóstico de la lista. En **Medicación** con la tecla +, elegimos la que corresponde, en **A. a Seguir** presionando la tecla + nos aparecerá un listado de opciones para etiquetar un animal con una indicación, si quisiéramos podríamos colocar una observación solo escribiéndola y en responsable con la tecla + elegimos uno.

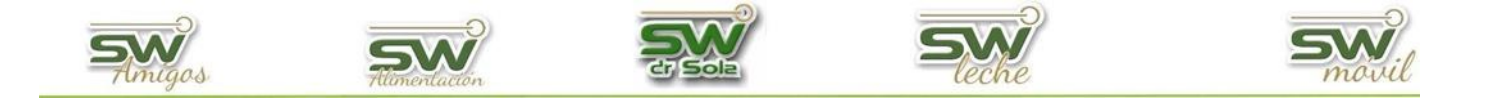

Seleccionamos guardar y ya puedo cargar un RP nuevo, la carga aparecerá a la derecha de la pantalla. Cuando termino de cargar el parte diario selecciono la opción **Guardar Todo** y todos los eventos irán incorporándose a las fichas de cada animal.

| Versión 5.1.5 PROF                                             | ESIONAL - De uso exclusivo Dr Carlos Alberto Sola (SW: 7 - DE                                                                                                    | : 1)                                                                      |
|----------------------------------------------------------------|----------------------------------------------------------------------------------------------------|---------------------------------------------------------------------------|
| Cestón del Rodeo<br>Carga de Información<br>Carga de Novedades | ✓ Catavana;         2033         ✓ Touch         Vet Ficha           Vaca ( Activa )         Partos: 6: Ulk. Par.: 26/02/19 (367)         ▲           Partos: 6: Ulk. Par.: 26/02/19 (367)         ▲         ▲           Ext Proof: Lactancia         U Chol 22/07/19 Litros: 31         DEL: 147         Prod Ac: 4665           U Serv: 08/06/19 (366)         V3 Serv: 08/06/19 (366)         ▼         U Serv: 08/06/19 (326)         ▼           Fecha: (*)         28/02/20         Novedad: (*)         Aborto         ■         Touch | Sev. Carovena Evento Fecha<br>1 2033 Aborto //02/20 Diec 265, Tipo: Visto |
| Loteo Por Producción<br>Listados y Reportes<br>Control Lechero |                                                                                                    | Configurar Exportar Imprimir Guardar Todo Cerrar<br>28/02/2020            |
| Estudios<br>SW Movil                                           |                                                                                                    | Quer Fila Cambiar Fecha                                                   |
| Herramientas                                                   | Eventos del 01 al 20 de Febrero.                                                                                                    | Reporte Configurar Exportar Imprimir Guardar Todo Cerrar                  |
| Seleccione la Opción Correspon                                 | l<br>diente                                                                                                    |                                                                           |

#### Imagen 1

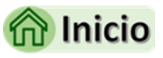

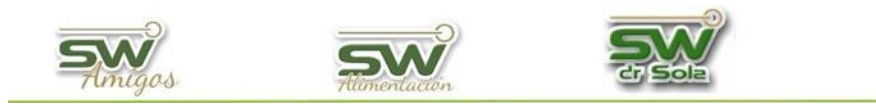

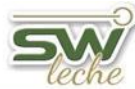

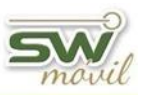

# Carga de Celo

Colocamos el RP del animal que le cargaremos el evento y presionamos *ENTER*, cargamos la fecha la cual tuvo lugar el evento y presionamos *ENTER*, en el casillero destinado a **Novedad** 

| Fecha: (*)   |                | 28/02/20                       |
|--------------|----------------|--------------------------------|
| Novedad: (*) |                | Touch                          |
|              |                |                                |
| Selecciona   | r de una Lista |                                |
| Código       |                | Descripción                    |
| 1            | Celo           |                                |
| 2            | Servicio       |                                |
| 3            | Secado         |                                |
| 7            | Aborto         |                                |
| 5            | Parto          |                                |
| 8            | Pata           |                                |
| 9            | Ubre           |                                |
| 10           | Ev. Sanitario  |                                |
| 12           | Descarte       |                                |
|              |                |                                |
|              |                |                                |
|              |                |                                |
|              |                |                                |
|              |                |                                |
|              |                |                                |
| ,            |                | <u>A</u> signar <u>C</u> errar |

presionamos la tecla + y nos aparecerá una lista para seleccionar las novedades Seleccionamos CELO (Cód. 1), hacemos *doble Clic* o hacemos *Clic* en **Asignar**. Otra alternativa es colocar directamente en el casillero de la novedad el código relacionado a cada evento, al dar *ENTER*, el Sistema traerá la novedad relacionada con ese código, en este caso sería el código 1. De la misma manera, podríamos escribir parte de la novedad a cargar, por ejemplo "cel" y damos *ENTER*, con lo que tendremos el mismo resultado, o bien presionamos el icono que se

encuentra a la derecha del casillero de la novedad, y de esta forma se desplegara el listado para seleccionar la opción de la lista.

| Fecha: (*)   | 28/02/20    |           |  |  |
|--------------|-------------|-----------|--|--|
| Novedad: (*) | Celo        | Touch     |  |  |
|              |             |           |  |  |
| C. Corporal: |             |           |  |  |
| Detectó:     | Dr Sola     |           |  |  |
| Hora:        | 10:55       |           |  |  |
| Motivo N/S:  |             |           |  |  |
| Medicación:  |             |           |  |  |
| A. a Seguir: |             |           |  |  |
| Observación: |             |           |  |  |
|              |             |           |  |  |
|              |             |           |  |  |
|              |             |           |  |  |
|              |             |           |  |  |
|              |             |           |  |  |
|              | Guardar (*) | Salir (/) |  |  |

Aquí tenemos la opción de cargarle la **Condición Corporal**, quien **Detectó** el Celo presionando el + en el casillero que está a la derecha de la palabra Detecto y la hora.

Si le coloco **Medicación** con el signo + en ese casillero voy a poder elegir de una lista, en **A. a seguir** presionando la tecla + nos aparecerá un listado de opciones para etiquetar un animal con una indicación, si quisiéramos podríamos colocar una observación solo escribiéndola.

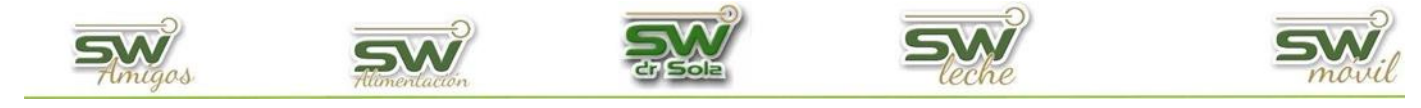

| Partes Diarios (Estable                                                                                                    | ecimiento: La Pepita)                                         |              |                 |                                    |                       |                           |                |
|----------------------------------------------------------------------------------------------------|---------------------------------------------------------------|--------------|-----------------|------------------------------------|-----------------------|---------------------------|----------------|
| Caravana:                                                                                                    | P35 📀 Tou                                                     | ch Ver Ficha | Seca Caravana   | Evento                             | Fecha                 | Detalle                   |                |
| Vaca ( Activa )<br>Partos: 2 Ult. Par.: 0<br>Est Prod: Lactancia<br>U Ctrol Litros:<br>Est Reprod: Preñada<br>Servicio: 27/09/19 (75<br>Posible Parto: 04/07/20 | 6/07/19 (839)<br>0 DEL: 0 Prod Ac: 0<br>56) -Parison<br>(476) |              |                 |                                    |                       |                           |                |
| Fecha: (*)                                                                                                    | 22/10/21                                                      |              |                 |                                    |                       |                           |                |
| Novedad: (*)                                                                                                    | Celo                                                          | Touch        |                 |                                    |                       |                           |                |
| C. Corporal:<br>Detectó:<br>Hora:<br>Motivo N/S:<br>Medicación:<br>A. a Seguir:                                                                                 |                                                               |              | Atención        |                                    |                       |                           | ×              |
| Observación:                                                                                                    |                                                               |              | Ha in Abor      | dicado un Celo<br>to/Parto Faltant | en una vaca Pre<br>e? | eñada. Desea car <u>o</u> | jar el         |
|                                                                                                    | Guardar (*)                                                   | Salir (/)    |                 |                                    |                       | <u>Sí</u>                 | No             |
|                                                                                                    |                                                               |              | ,               |                                    |                       | Quitar Fila Ca            | mbiar Fecha    |
|                                                                                                    |                                                               |              | Reporte Configu | rar Exportar                       | Imprimir              | Guardar <u>I</u> odo      | <u>C</u> errar |

Si se indica un Celo a un animal que tiene diagnosticada una Preñez, el sistema avisará de esta situación y permitirá cargar el evento Parto o Aborto faltante. Si no se registra el evento faltante, el sistema admite el Celo posterior a la Preñez, pero lo tendrá en cuenta para incluirlo en los listados de animales a revisar por éste motivo.

Seleccionamos guardar y ya puedo cargar un RP nuevo, cuando termino de cargar el parte diario selecciono la opción **Guardar Todo** (imagen 1) y todos los eventos se Irán incorporando a las fichas de cada animal.

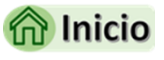

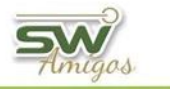

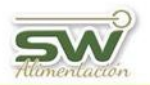

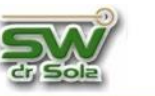

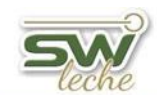

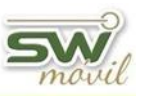

# Carga de Descarte

Colocamos el RP del animal que le cargaremos el evento y presionamos *ENTER*, cargamos la fecha la cual tuvo lugar el evento y presionamos *ENTER*, en el casillero destinado a **Novedad** 

presionamos la tecla + y nos aparecerá una lista seleccionar las novedades para Seleccionamos DESCARTE (Cód. 12), hacemos doble Clic o hacemos Clic en Otra alternativa es colocar Asignar. directamente en el casillero de la novedad el código relacionado a cada evento, al dar ENTER, el Sistema traerá la novedad relacionada con ese código, en este caso sería el código 12. De la misma manera,

| Seleccion | ar de una Lista |         |                |
|-----------|-----------------|---------|----------------|
| Código    |                 |         |                |
| 1         | Celo            |         |                |
| 2         | Servicio        |         |                |
| 3         | Secado          |         |                |
| 7         | Aborto          |         |                |
| 5         | Parto           |         |                |
| 8         | Pata            |         |                |
| 9         | Ubre            |         |                |
| 10        | Ev. Sanitario   |         |                |
| 12        | Descarte        |         |                |
|           |                 |         |                |
|           |                 |         |                |
|           |                 |         |                |
|           |                 |         |                |
|           |                 |         |                |
|           |                 |         |                |
|           |                 |         |                |
|           |                 | Asignar | <u>C</u> errar |
|           |                 |         |                |

podríamos escribir parte de la novedad a cargar, por ejemplo "des" y damos ENTER, con lo que tendremos el mismo resultado, o bien presionamos el icono que se encuentra a la derecha del casillero de la novedad, y de esta forma se desplegara el listado para seleccionar la opción de la lista.

En **Tipo** presionamos la tecla + y podremos elegir entre *MUERTE* y *VENTA*, en **Motivo** 

| Fecha: (*)   | 28/02/20                |           |
|--------------|-------------------------|-----------|
| Novedad: (*) | Descarte                | Touch     |
|              |                         |           |
| Tipo:        | Venta                   |           |
| Motivo:      | Baja Producción (Otros) |           |
| Observación: |                         |           |
| Responsable: | Dr Sola                 |           |
| C. Corporal: |                         |           |
|              |                         |           |
|              |                         |           |
|              |                         |           |
|              |                         |           |
|              |                         |           |
|              |                         |           |
|              | Guardar (*)             | Salir (/) |

presionamos la tecla + y podremos elegir uno de una amplia lista o agregar uno nuevo, podríamos escribirle una observación y si apretamos la tecla + en **Responsable** elegiríamos uno de una lista o podríamos agregar uno nuevo. En **Motivo** con el signo + seleccionare la razón por la cual se le cargo la muerte o la venta, puedo colocar una observación y con el signo + selecciono al responsable.

Seleccionamos guardar y ya puedo cargar un RP nuevo, cuando termino de cargar el parte diario

selecciono la opción **Guardar Todo** (imagen 1) y todos los eventos se Irán incorporando a las fichas de cada animal.

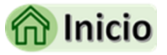

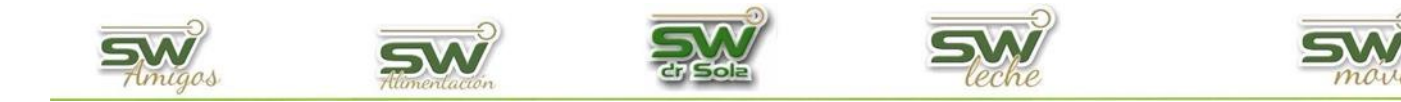

# Carga de Evento Sanitario

Colocamos el RP del animal que le cargaremos el evento y presionamos *ENTER*, cargamos la fecha la cual tuvo lugar el evento y presionamos *ENTER*, en el casillero destinado a **Novedad** presionamos la tecla + y nos aparecerá una lista para seleccionar las novedades Seleccionamos

| Seleccionar de una Lista |                                |  |  |  |
|--------------------------|--------------------------------|--|--|--|
| Código                   | Descripción                    |  |  |  |
| 1                        | Celo                           |  |  |  |
| 2                        | Servicio                       |  |  |  |
| 3                        | Secado                         |  |  |  |
| 7                        | Aborto                         |  |  |  |
| 5                        | Parto                          |  |  |  |
| 8                        | Pata                           |  |  |  |
| 9                        | Ubre                           |  |  |  |
| 10                       | Ev. Sanitario                  |  |  |  |
| 12                       | Descarte                       |  |  |  |
|                          |                                |  |  |  |
|                          |                                |  |  |  |
|                          |                                |  |  |  |
|                          |                                |  |  |  |
|                          |                                |  |  |  |
|                          |                                |  |  |  |
|                          |                                |  |  |  |
|                          | <u>A</u> signar <u>C</u> errar |  |  |  |

EV. SANITARIO (Cód. 10), hacemos *doble Clic* o hacemos *Clic* en **Asignar**. Otra alternativa es colocar directamente en el casillero de la novedad el código relacionado a cada evento, al dar *ENTER*, el Sistema traerá la novedad relacionada con ese código, en este caso sería el código 10. De la misma manera, podríamos escribir parte de la novedad a cargar, por ejemplo "des" y damos ENTER, con lo que tendremos el mismo resultado, o bien presionamos el icono que se encuentra a

la derecha del casillero de la novedad, y de esta forma se desplegara el listado para seleccionar la opción de la lista.

En esta pantalla comienzo cargando la Condición Corporal, si presionamos la tecla + en **Tipo** de Eventos se desplegará una lista de la cual tendré que seleccionar uno, los tipos de Ev. Sanitario sirven para clasificar eventos generales de intervención sobre cada animal:

- **CLINICA:** revisiones diagnósticas y tratamiento profesional.
- **PERIPARTAL:** registro de enfermedades relacionadas con el periodo de transición para después estudiarlas y ver el impacto que tienen en el establecimiento.
- **PROFILAXIS:** acciones a realizar para prevenir enfermedades Ej. Medicación para prevenir hipocalcemia, vacunación, etc.
- **PSM:** es para marcar el inicio de la etapa reproductiva este evento se utiliza en pariciones.

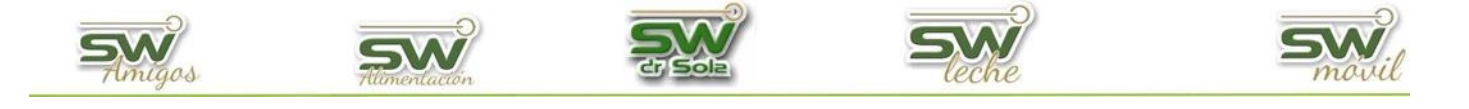

En **Diagnostico** presionando la tecla + aparecerá una lista para seleccionar el que corresponda, en **Medicación** con el signo + en ese casillero voy a poder elegir de una lista y/o agregar nuevos, en **A. a Seguir** presionando la tecla + nos aparecerá un listado de opciones para etiquetar un animal con una indicación, si quisiéramos podríamos colocar una

| Fecha: (*)   | 28/02/20              |
|--------------|-----------------------|
| Novedad: (*) | Ev. Sanitario         |
|              |                       |
| Tipo:        | Clinica               |
| Diagnóstico: |                       |
| C. Corporal: |                       |
| Medicación:  |                       |
| A. a Seguir: |                       |
| Observación: |                       |
| Responsable: |                       |
|              |                       |
|              |                       |
|              |                       |
|              |                       |
|              |                       |
|              | Guardar (*) Salir (/) |
|              |                       |

observación solo escribiéndola y en **Responsable** presionando la tecla + me dará la opción de elegir uno o agregar uno nuevo.

Seleccionamos guardar y ya puedo cargar un RP nuevo, cuando termino de cargar el parte diario selecciono la opción **Guardar Todo** (imagen 1) y todos los eventos se Irán incorporando a las fichas de cada animal.

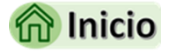

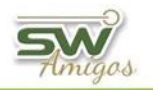

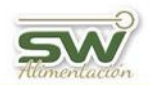

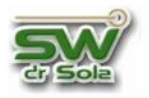

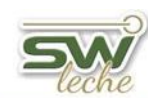

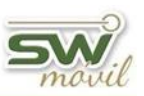

# Carga de Parto y Lactancia Inducida

Colocamos el RP del animal que le cargaremos el evento y presionamos ENTER, luego la

fecha del evento y en el casillero destinado a novedad presionamos la tecla + y nos aparecerá

una lista para seleccionar las novedades. Seleccionamos PARTO (Cód. 5) hacemos *doble Clic* o hacemos *Clic* en **Asignar.** Otra alternativa es colocar directamente en el casillero de la novedad el código relacionado a cada evento, al dar *ENTER*, el Sistema traerá la novedad relacionada con ese código, en este caso sería el código 5. De la misma manera,

podríamos escribir parte de la novedad a cargar,

| Seleccionar | de una Lista                   |
|-------------|--------------------------------|
| Código      | Descripción                    |
| 1           | Celo                           |
| 2           | Servicio                       |
| 3           | Secado                         |
| 7           | Aborto                         |
| 5           | Parto                          |
| 8           | Pata                           |
| 9           | Ubre                           |
| 10          | Ev. Sanitario                  |
| 12          | Descarte                       |
|             |                                |
|             |                                |
|             |                                |
|             |                                |
|             |                                |
|             |                                |
|             |                                |
|             | <u>A</u> signar <u>C</u> errar |

por ejemplo "par" y damos *ENTER*, con lo que tendremos el mismo resultado.

Comienzo cargando la Condición Corporal, en **Tipo** de Parto presionando la tecla + me dará para seleccionar de una lista. Si elijo **Lactancia Inducida** no será necesario cargar los datos de las crías.

Asignamos el que corresponde en cada caso, pasamos a Estado De la Cría **(Est.)**, con el signo más nos dará para elegir entre Vivo, Muerto y Sin Información. En el casillero **RP** si coloco

| Fecha: (*)                 |        | 28/02/20 | 28/02/20 |         |             |           |
|----------------------------|--------|----------|----------|---------|-------------|-----------|
| Novedad: (*)               |        | Parto    |          |         | Touch       |           |
|                            |        |          |          |         |             |           |
| C. Corp                    | ooral: |          |          |         |             | Hora:     |
| Tipo Pa                    | arto:  |          | Normal   |         |             |           |
|                            | Est.   | Sexo     | RP       | Trazab. |             | Dbs       |
| C.1: (*)                   | Vivo   | Macho    |          |         |             |           |
|                            | Est.   | Sexo     | RP       | Trazab. | (           | )bs:      |
| C.2:                       |        |          |          |         |             |           |
|                            | Est.   | Sexo     | RP       | Trazab. |             | )bs:      |
| C.3:                       |        |          |          |         |             |           |
| Medica                     | ción:  |          |          |         |             |           |
| A. a Se                    | guir:  |          |          |         |             |           |
| Observación:               |        |          |          |         |             |           |
| Responsable:               |        |          |          |         |             |           |
| <u>R</u> easignar Servicio |        |          |          |         | Guardar (*) | Salir (/) |

el número de caravana de la cría, el sistema generara una ficha para ese animal que va a estar relacionado genéticamente con la Madre y con el Padre, de ser necesario si le coloco **Medicación** con el signo + en ese casillero voy a poder elegir de una lista, en **A. a Seguir** presionando la tecla + nos aparecerá un listado de opciones para etiquetar un animal con una indicación, si quisiéramos podríamos colocar una **Observación** solo

escribiéndola y un responsable eligiéndolo de una lista presionando el signo + en ese casillero.

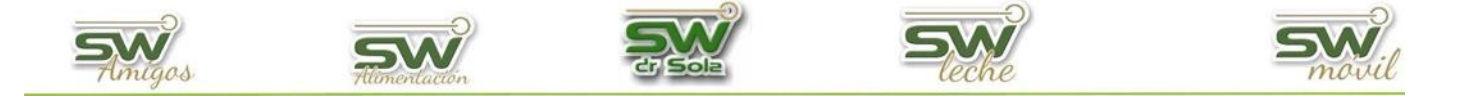

Seleccionamos guardar y ya puedo cargar un RP nuevo, cuando termino de cargar el parte diario selecciono la opción **Guardar Todo** (imagen 1) y todos los eventos se Irán incorporando a las fichas de cada animal.

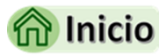

San Martín 1039 - San Carlos Centro - Santa Fe - Argentina -Tel: 03404 - 15526735 - 15415680 Mail: administracion@swagropecuaria.com.ar - web: <u>swagropecuaria.com.ar</u>

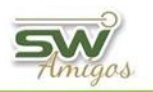

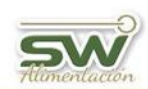

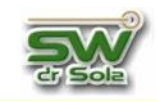

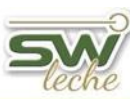

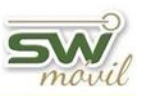

#### Carga de Problema de Pata

Colocamos el RP del animal que le cargaremos el evento y presionamos *ENTER*, luego la fecha del evento y en el casillero destinado a novedad presionamos la tecla + y nos aparecerá una lista

| eleccionar | r de una Lista |                 |                |
|------------|----------------|-----------------|----------------|
|            | Descripción    |                 |                |
| 1          | Celo           |                 |                |
| 2          | Servicio       |                 |                |
| 3          | Secado         |                 |                |
| 7          | Aborto         |                 |                |
| 5          | Parto          |                 |                |
| 8          | Pata           |                 |                |
| 9          | Ubre           |                 |                |
| 10         | Ev. Sanitario  |                 |                |
| 12         | Descarte       |                 |                |
|            |                |                 |                |
|            |                |                 |                |
|            |                |                 |                |
|            |                |                 |                |
|            |                |                 |                |
|            |                |                 |                |
|            |                |                 |                |
|            |                | <u>A</u> signar | <u>C</u> errar |

para seleccionar las novedades Seleccionamos PATA (Cód. 8) hacemos *doble Clic* o hacemos *Clic* en **Asignar**. Otra alternativa es colocar directamente en el casillero de la novedad el código relacionado a cada evento, al dar *ENTER*, el Sistema traerá la novedad relacionada con ese código, en este caso sería el código 8. De la misma manera, podríamos escribir parte de la novedad a cargar, por ejemplo "pat" y damos *ENTER*, con lo que tendremos el mismo resultado.

En **Diagnostico** Presionamos la tecla + y podremos elegir de una lista el diagnóstico para el problema que deseamos cargar, luego especificaremos con un SI, que miembro es el afectado, ya se el **AI** (Anterior izquierdo), **AD** (Anterior derecho), **PI** (Posterior izquierdo y/o **PD** (Posterior derecho). En **Tratamiento** desplegamos la lista con el signo + para seleccionar

el que se le realizó, recordando siempre que si no lo tengo puedo cargarlo, colocamos la duración en días de ese tratamiento, en A. a seguir presionando la tecla + nos aparecerá un listado de etiquetar opciones para un animal con una indicación, si quisiéramos podríamos colocar observación solo una escribiéndola y para finalizar elegimos con la tecla + quien fue el responsable.

| Fecha: (*)             | 28/02/20      |           |  |  |  |  |  |
|------------------------|---------------|-----------|--|--|--|--|--|
| Novedad: (*)           | Pata 📃 Tou    |           |  |  |  |  |  |
|                        |               |           |  |  |  |  |  |
| C. Corporal:           |               |           |  |  |  |  |  |
| Diagnóstico:           | Renga         |           |  |  |  |  |  |
| - Miembros Afectados - |               |           |  |  |  |  |  |
| AI: No AD:             | No PI: Si PD: | No        |  |  |  |  |  |
|                        |               |           |  |  |  |  |  |
| Tratamiento:           | Calcio        |           |  |  |  |  |  |
| Durac.(Días)           | 1             |           |  |  |  |  |  |
| A. a Seguir:           |               |           |  |  |  |  |  |
| Observación:           |               |           |  |  |  |  |  |
| Responsable:           | Dr Sola       |           |  |  |  |  |  |
|                        |               |           |  |  |  |  |  |
|                        |               |           |  |  |  |  |  |
|                        | Guardar (*)   | Salir (/) |  |  |  |  |  |

Seleccionamos guardar y ya puedo cargar un RP nuevo, cuando termino de cargar el parte diario selecciono la opción **Guardar Todo** (imagen 1) y todos los eventos se Irán incorporando a las fichas de cada animal.

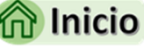

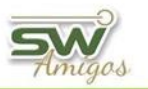

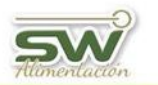

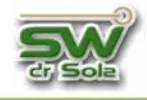

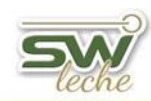

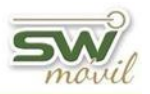

## Carga de Secado

Colocamos el RP del animal que le cargaremos el evento y presionamos ENTER, la fecha del evento y en el casillero destinado a novedad presionamos la tecla + y nos aparecerá una lista para seleccionar las novedades Seleccionamos SECADO (Cód. 3), hacemos *doble Clic* o hacemos *Clic* en **Asignar**. Otra alternativa es colocar directamente en el casillero de la novedad el código relacionado a cada evento, al dar *ENTER*, el Sistema

| 1  | Celo          |  |  |
|----|---------------|--|--|
| 2  | Servicio      |  |  |
| 3  | Secado        |  |  |
| 7  | Aborto        |  |  |
| 5  | Parto         |  |  |
| 8  | Pata          |  |  |
| 9  | Ubre          |  |  |
| 10 | Ev. Sanitario |  |  |
| 12 | Descarte      |  |  |
|    |               |  |  |

traerá la novedad relacionada con ese código, en este caso sería el código 3. De la misma manera, podríamos escribir parte de la novedad a cargar, por ejemplo "sec" y damos *ENTER*, con lo que tendremos el mismo resultado.

Comenzamos cargando la **Condición Corporal**, luego pasamos al **Tipo de secado**, si presionamos el signo + me aparecerá una lista en la cual podré elegir el secado correspondiente, en **Medicación** con el signo + también desplegará una lista.

En **A. a seguir** presionando la tecla + nos aparecerá un listado de opciones para etiquetar un animal con una indicación, podríamos escribirle una observación y presionando la tecla + en **Responsable** elegiremos de una lista o agregaremos a la lista si es que no está cargado todavía.

Seleccionamos guardar y ya puedo cargar un RP nuevo, cuando termino de cargar el parte diario selecciono la opción **Guardar Todo** (imagen 1) y todos los

| Fecha: (*)   | 28/02/20            |           |  |  |  |  |  |
|--------------|---------------------|-----------|--|--|--|--|--|
| Novedad: (*) | Secado              | Touch     |  |  |  |  |  |
|              |                     |           |  |  |  |  |  |
| C. Corporal: | 3,2                 |           |  |  |  |  |  |
| Tipo Secado: | Baja Producción     |           |  |  |  |  |  |
| Medicación:  | Tratamiento Clasico |           |  |  |  |  |  |
| A. a Seguir: |                     |           |  |  |  |  |  |
| Observación: |                     |           |  |  |  |  |  |
| Responsable: | Tambero             |           |  |  |  |  |  |
|              |                     |           |  |  |  |  |  |
|              |                     |           |  |  |  |  |  |
|              |                     |           |  |  |  |  |  |
|              |                     |           |  |  |  |  |  |
|              |                     |           |  |  |  |  |  |
|              |                     |           |  |  |  |  |  |
|              | (Guardar [*])       | Salir (/) |  |  |  |  |  |

eventos se Irán incorporando a las fichas de cada animal.

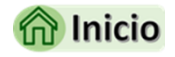

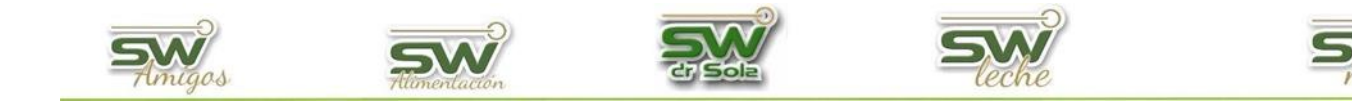

## Carga de Servicio

Colocamos el RP del animal que le cargaremos el evento y presionamos ENTER, luego la fecha

| Códic | n Desc        | rinción                        |
|-------|---------------|--------------------------------|
| 1     | Celo          |                                |
| 2     | Servicio      |                                |
| 3     | Secado        |                                |
| 7     | Aborto        |                                |
| 5     | Parto         |                                |
| 8     | Pata          |                                |
| 9     | Ubre          |                                |
| 10    | Ev. Sanitario |                                |
| 12    | Descarte      |                                |
|       |               |                                |
|       |               |                                |
|       |               |                                |
|       |               |                                |
|       |               |                                |
|       |               |                                |
|       |               |                                |
|       |               | <u>A</u> signar <u>C</u> errar |

del evento y en el casillero destinado a novedad presionamos la tecla + y nos aparecerá una lista para seleccionar las novedades Seleccionamos SERVICIO (Cód. 2) hacemos *doble Clic* o hacemos Clic en Asignar. Otra alternativa es colocar directamente en el casillero de la novedad el código relacionado a cada evento, al dar ENTER, el Sistema traerá la novedad relacionada con ese código, en este caso sería el código 2. De la misma manera, podríamos escribir parte de la novedad a

cargar, por ejemplo "ser" y damos ENTER, con lo que tendremos el mismo resultado.

Comenzamos cargando la Condición Corporal, nos viene por defecto que el servicio fue

| Fecha: (       | *)          | 14/01/22 📃 Calcular Días a Evento |                        |              |                |  |
|----------------|-------------|-----------------------------------|------------------------|--------------|----------------|--|
| Novedad        | Servicio    | Servicio                          |                        |              |                |  |
|                |             |                                   |                        |              |                |  |
| C. Corporal:   |             |                                   |                        |              |                |  |
| Tipo Servicio: | Inseminació | n                                 |                        |              |                |  |
| Tipo Semen:    | Pajuela     |                                   |                        | Dosi         | is: 1          |  |
| -Datos del To  | ю           |                                   |                        |              |                |  |
| HBA:           | 263288      | Аро                               | do: DOU0               | àLA          |                |  |
| NAAB:          |             |                                   |                        | RC:          |                |  |
| Detectó:       |             |                                   |                        | Ho           | ra: <u>_:_</u> |  |
| Inseminó:      |             | н                                 | ora: <mark>15:0</mark> | 0 Hora p/ In | s:             |  |
| Medicamento:   |             |                                   |                        |              |                |  |
| Atributo:      |             |                                   |                        |              |                |  |
| Observación:   |             |                                   |                        |              |                |  |
|                |             |                                   |                        | Guardar (*)  | Salir (/)      |  |

se me pintará de un color rosado.

por *inseminación*, pero si me sitúo en ese casillero y borro la palabra inseminación y luego presiono la tecla + me aparecerá una lista en la cual podré elegir CORRAL, INSEMINACION o TORO.

El toro puedo cargarlo con el HBA solo colocando el número y presionando ENTER o con el signo + en HBA o en APODO me desplegará una lista en la cual podré elegir el toro y asociarlo a ese Servicio, si en la lista no me figura el toro solo coloco el HBA y el Apodo apretando la tecla ENTER para cada caso y la celda

Atención El Toro Ingresado no Existe en la Base de Datos, Desea Darlo de Alta? No

En caso de que el toro no exista, el sistema nos avisará y si quiero darlo de alta, seleccionamos SI.

San Martín 1039 - San Carlos Centro - Santa Fe - Argentina -Tel: 03404 - 15526735 - 15415680 Mail: administracion@swagropecuaria.com.ar - web: swagropecuaria.com.ar

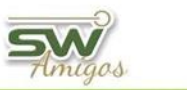

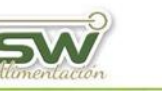

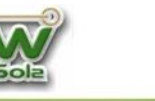

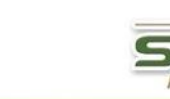

Nos aparecerá este fichero de alta de animales, verificamos si son correctos los datos y seleccionamos guardar.

|                | Alta de Animales | (Toros) |                |
|----------------|------------------|---------|----------------|
| 🗆 Datos del To | ro               |         |                |
| Apodo:         | mati             | H.B.A.  | 234123         |
| Cod Pajuela:   |                  |         |                |
| R. P.:         | 4567             |         |                |
| L              |                  | Guardar | <u>C</u> errar |

Si los datos se encuentran en el parte diario puedo cargar el código de pajuela, quien detecto el

| Fecha: (       | •)          | 14/0 | 1/22     |                     |      |         |        |           |
|----------------|-------------|------|----------|---------------------|------|---------|--------|-----------|
| Novedad: (*)   |             | Serv | Servicio |                     |      |         | Touch  |           |
|                |             |      |          |                     |      |         |        |           |
| C. Corporal:   |             |      |          |                     |      |         |        |           |
| Tipo Servicio: | Inseminació | in   |          |                     |      |         |        |           |
| Tipo Semen:    | Pajuela     |      |          |                     |      |         | Dosi   | s: 1      |
| -Datos del To  | ro          |      |          |                     |      |         |        |           |
| HBA:           | 263288      | 3    | Аро      | do: D0              | DUGL | A       |        |           |
| NAAB:          |             |      |          |                     |      | RC:     |        |           |
| Detectó:       |             |      |          |                     |      |         | Hor    | a: _:_    |
| Inseminó:      |             |      | H        | ora: <mark>1</mark> | 5:00 | Hora    | p/ In: | s:        |
| Medicamento:   |             |      |          |                     |      |         |        |           |
| Atributo:      |             |      |          |                     |      |         |        |           |
| Observación:   |             |      |          |                     |      |         |        |           |
|                |             |      |          |                     |      | Guardar | (*)    | Salir (/) |

celo con el signo + en ese casillero y a la hora que fue visto. En caso de utilizar collares, se agregó el campo Hora para inseminar sugerido por el sistema de monitoreo. Si cuenta con un sistema de monitoreo de vacas que brinda el dato de la hora para inseminar, podemos cargarlo en Hora p/ Ins. Si se usó una medicación, podemos elegirla de la lista apretando la tecla más (+), como asi también, agregar un atributo seleccionado de una lista presionando el signo + en ese casillero. Podemos

agregar un atributo seleccionado de una lista presionando el signo + en ese casillero.

Seleccionamos guardar y ya puedo cargar un RP nuevo, cuando termino de cargar el parte diario selecciono la opción **Guardar Todo** (imagen 1) y todos los eventos se Irán incorporando a las fichas de cada animal.

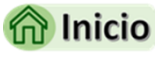

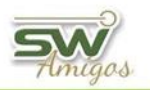

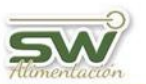

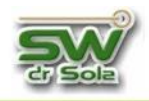

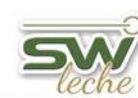

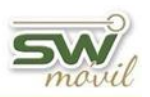

#### Carga de Patología de Ubre

Colocamos el RP del animal que le cargaremos el evento y presionamos ENTER, luego la fecha

del evento y en el casillero destinado a novedad presionamos la tecla + y nos aparecerá una lista para seleccionar las novedades Seleccionamos UBRE (Cód. 9) hacemos *doble Clic* o hacemos *Clic* en **Asignar**. Otra alternativa es colocar directamente en el casillero de la novedad el código relacionado a cada evento, al dar *ENTER*, el Sistema traerá la novedad relacionada con ese código, en este caso sería el código 9. De la misma

| Selecciona | r de una Lista |
|------------|----------------|
| Código     | Descripción    |
| 1          | Celo           |
| 2          | Servicio       |
| 3          | Secado         |
| 7          | Aborto         |
| 5          | Parto          |
| 8          | Pata           |
| 9          | Ubre           |
| 10         | Ev. Sanitario  |
| 12         | Descarte       |
|            |                |
|            |                |
|            |                |
|            |                |
|            |                |
|            |                |
|            |                |
|            | <u>Asignar</u> |

manera, podríamos escribir parte de la novedad a cargar, por ejemplo "ubr" y damos *ENTER*, con lo que tendremos el mismo resultado.

En **Diagnostico** Presionamos la tecla + y podremos elegir de una lista el diagnóstico para el problema que deseamos cargar, luego especificaremos que miembro es el afectado **AI** (Anterior izquierdo) **AD** (Anterior derecho) **PI** (Posterior izquierdo y/o **PD** (Posterior derecho) al cual le insertaremos SI. Podríamos cargar la **Bacteria** que causo la infección, con la tecla + podríamos elegirla de una lista.

| Fecha: (*)                                                                                           | 28/02/20                     |
|----------------------------------------------------------------------------------------------------|------------------------------|
| Novedad: (*)                                                                                         | Ubre 📃 Touch                 |
| C. Corporal:<br>Diagnóstico:<br>- <mark>Cuartos Afectados</mark><br>Al: <u>No</u> AD: <mark>-</mark> | Mastitis<br>Si PI: No PD: No |
| Bacteria:                                                                                            |                              |
| Tratamiento:<br>Durac.(Días)                                                                         | Antibiotico<br>5             |
| A. a Seguir:<br>Observación:                                                                         |                              |
| Responsable:                                                                                         | Tambero                      |
|                                                                                                    | Guardar (*) Salir (/)        |

Pasamos ahora a **Tratamiento** y desplegamos la lista con el signo + para seleccionar el que se le realizo recordando siempre que si no lo tengo puedo cargarlo, colocamos la duración en días de ese tratamiento, en **A. a Seguir** presionando la tecla + nos aparecerá un listado de opciones para etiquetar un animal con una indicación, si quisiéramos podríamos colocar una observación solo escribiéndola y para finalizar elegimos con la tecla + quien fue el responsable. Seleccionamos guardar y ya puedo cargar un RP nuevo, cuando

termino de cargar el parte diario selecciono la opción **Guardar Todo** (imagen 1) y todos los eventos se Irán incorporando a las fichas de cada animal.

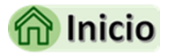

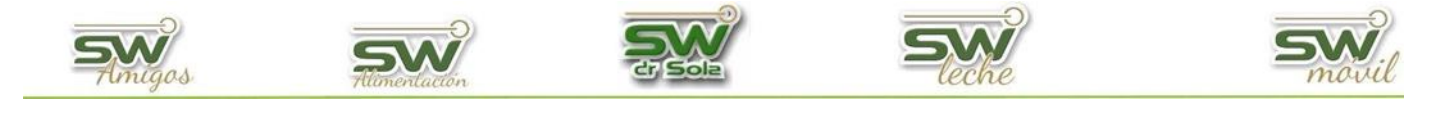

# Carga de Trabajo de Campo

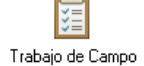

Abrimos la sección de Carga de Información, y hacemos un clic en Carga de Novedades. Hacemos doble clic en Trabajo de Campo.

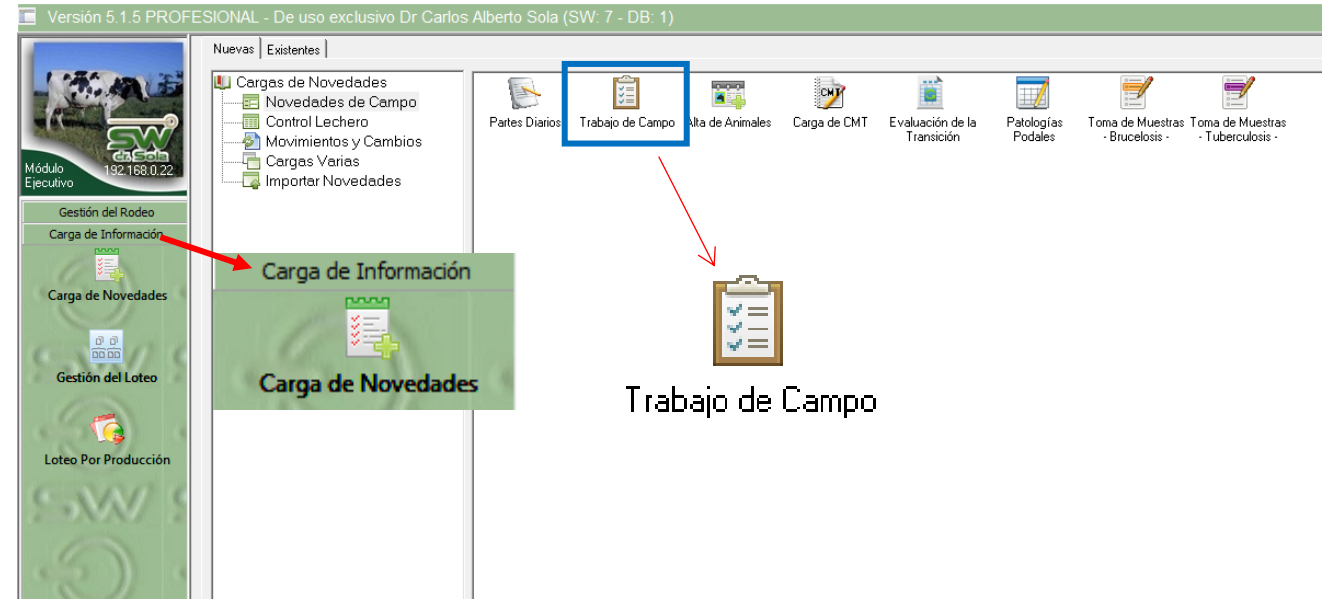

Aparecerá la pantalla de Cabecera de la carga y el cursor posicionado en Fecha de Creación donde voy a colocar la fecha en la cual voy a grabar la carga de información, presionando ENTER, el cursor se posicionará dónde voy a poner un título de lo que voy a cargar. Una vez ingresado los datos presionamos la opción Aceptamos.

|                                | Cabecera de la Carga        |                 | iauaiu us caliluu - Aila us Ai | iiiiaits Calua ut     | з сміт — с Уанасн |         |          |
|--------------------------------|-----------------------------|-----------------|--------------------------------|-----------------------|-------------------|---------|----------|
| En esta carga se podrá         | Establecimiento:            | Los Naranjos    |                                | Fecha del Tacto:      | 28/02/2020        |         |          |
| ingresar todos los             | Tipo de Carga:              | Trabajo de Camp | 0                              |                       |                   |         |          |
|                                | Responsable:                |                 |                                |                       |                   |         |          |
| eventos que se                 | Horario de Trabajo:         |                 |                                |                       |                   |         |          |
| Second and a second            | Estado del Tiempo:          |                 |                                |                       |                   |         |          |
| Ingresan desde parte           | Temperatura:                |                 |                                |                       |                   |         |          |
| diario <i>Aborto, Celo,</i>    | Estado de las Instalaciones |                 |                                |                       |                   |         |          |
| Descarte, Ev. Sanitario,       |                             |                 |                                |                       |                   |         |          |
| Parto, Problemas de            |                             |                 |                                |                       |                   |         |          |
| Patas, Secado, Servicio,       |                             |                 |                                |                       |                   |         |          |
| <i>Patologías de Ubre,</i> más |                             |                 |                                |                       |                   |         |          |
|                                |                             |                 |                                | <u>N</u> ueva Foto Bo | orrar Foto        |         |          |
| el <b>Examen Genital</b>       |                             |                 |                                |                       |                   | Aceptar | Cancelar |

(tactos) y **Preñez**, la diferencia con Partes diarios es que en trabajo de campo solo se cargan datos que haya controlado el profesional.

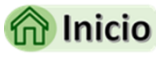

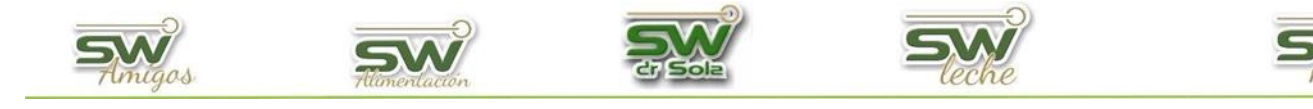

# Carga de Examen Genital

Colocamos el RP del animal que le cargaremos el evento y presionamos *ENTER*, luego la fecha del evento y en el casillero destinado a novedad presionamos la tecla + y nos aparecerá una lista para seleccionar las novedades Seleccionamos **EXAM. GENITAL** (Cód. 6), hacemos *doble Clic* o hacemos *Clic* en **Asignar**. Otra alternativa es colocar directamente en el casillero de la novedad el código relacionado a cada evento, al dar *ENTER*, el Sistema

| Seleccionar | de una Lista                   |
|-------------|--------------------------------|
| Código      | Descripción                    |
| 1           | Celo                           |
| 2           | Servicio                       |
| 3           | Secado                         |
| 7           | Aborto                         |
| 5           | Parto                          |
| 6           | Exam. Genital                  |
| 4           | Preñez                         |
| 8           | Pata                           |
| 9           | Ubre                           |
| 10          | Ev. Sanitario                  |
| 12          | Descarte                       |
|             |                                |
|             |                                |
|             |                                |
|             |                                |
| ,           | <u>A</u> signar <u>C</u> errar |

traerá la novedad relacionada con ese código, en este caso sería el código 6. De la misma manera, podríamos escribir parte de la novedad a cargar, por ejemplo "exa" y damos *ENTER*, con lo que tendremos el mismo resultado.

Si nos posicionamos en los casilleros de **Diagnóstico** y presionamos la tecla con el signo + nos

| Fecha: (*)    | 28/02/20      |           |
|---------------|---------------|-----------|
| Novedad: (*)  | Exam. Genital | 📑 Touch   |
|               |               |           |
| Diagnóstico1: | Aborto        |           |
| Diagnóstico2: |               |           |
| Medicación:   | Antibiotico   |           |
| Método:       | Ecografía     |           |
| C. Corporal:  | 3,5           |           |
| A. a Seguir:  |               |           |
| Observación:  |               |           |
| Responsable:  |               |           |
|               |               |           |
|               |               |           |
|               |               |           |
|               | Guardar (*)   | Salir (/) |

aparecerá una lista de la cual podremos elegir el adecuado, de la misma forma en **Medicación**.

En **Método** presionando el + me desplegara la lista para elegir la opción adecuada.

Luego de elegir el método con el cual se realizó el Examen Genital, puedo cargar la **Condición Corporal**, en **A. a Seguir** presionando la tecla + nos aparecerá un listado de opciones para etiquetar un animal con una indicación, si quisiéramos podríamos colocar una observación solo escribiéndola y en responsable con la tecla +

elegimos uno.

Seleccionamos guardar y ya puedo cargar un RP nuevo, cuando termino de cargar el parte diario selecciono la opción **Guardar Todo** (imagen 1) y todos los eventos se Irán incorporando a las fichas de cada animal.

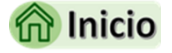

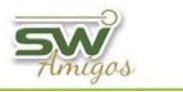

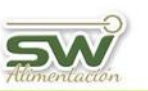

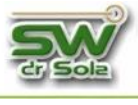

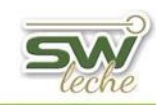

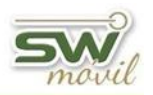

# Carga de Preñez

Colocamos el RP del animal que le cargaremos el evento y presionamos *ENTER*, luego la fecha del evento y en el casillero destinado a novedad presionamos la tecla + y nos aparecerá una lista para seleccionar las novedades Seleccionamos PREÑEZ (Cód. 4), hacemos *doble Clic* o hacemos *Clic* en **Asignar**. Otra alternativa es colocar directamente en el casillero de la novedad el código relacionado a cada

| Seleccionar de una Lista |                                |  |  |  |
|--------------------------|--------------------------------|--|--|--|
| Código                   | Descripción                    |  |  |  |
| 1                        | Celo                           |  |  |  |
| 2                        | Servicio                       |  |  |  |
| 3                        | Secado                         |  |  |  |
| 7                        | Aborto                         |  |  |  |
| 5                        | Parto                          |  |  |  |
| 6                        | Exam. Genital                  |  |  |  |
| 4                        | Preñez                         |  |  |  |
| 8                        | Pata                           |  |  |  |
| 9                        | Ubre                           |  |  |  |
| 10                       | Ev. Sanitario                  |  |  |  |
| 12                       | Descarte                       |  |  |  |
|                          |                                |  |  |  |
|                          |                                |  |  |  |
|                          |                                |  |  |  |
|                          |                                |  |  |  |
|                          |                                |  |  |  |
|                          | <u>A</u> signar <u>C</u> errar |  |  |  |

evento, al dar *ENTER*, el Sistema traerá la novedad relacionada con ese código, en este caso sería el código 4. De la misma manera, podríamos escribir parte de la novedad a cargar, por ejemplo "pre" y damos *ENTER*, con lo que tendremos el mismo resultado.

La carga de la **Condición Corporal** es optativa, los **Días de Gestación** son colocados automáticamente por el sistema, tomando en cuenta el tiempo transcurrido desde el último

| Fecha: (*)   | 28/02/20              |
|--------------|-----------------------|
| Novedad: (*) | Preñez 📃 Touch        |
|              |                       |
|              |                       |
| Días Gest.   | 265                   |
| C. Corporal: | 3,5                   |
| Tipo:        |                       |
| Medicación:  |                       |
| Método:      | Ecografía             |
| A. a Seguir: |                       |
| Observación: |                       |
| Responsable: | Dr Sola               |
|              |                       |
|              |                       |
|              |                       |
|              | Guardar (*) Salir (/) |
|              |                       |

servicio. Si estos días no fueran los correctos, podríamos indicar otro valor y luego el sistema nos pedirá el para cargar servicio correspondiente. Cuando llegamos a **Tipo** podríamos cargar Preñez Izquierda o Preñez Derecha, en Medicación con la tecla +, elegimos la que corresponde, en A. a seguir presionando la tecla + aparecerá un listado de nos opciones para etiquetar un animal con una indicación, si quisiéramos

podríamos colocar una **Observación** solo escribiéndola y en **Responsable** con la tecla + elegimos uno.

Seleccionamos guardar y ya puedo cargar un RP nuevo, cuando termino de cargar el parte diario selecciono la opción **Guardar Todo** (imagen 1) y todos los eventos se Irán incorporando a las fichas de cada animal.

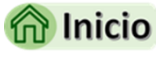

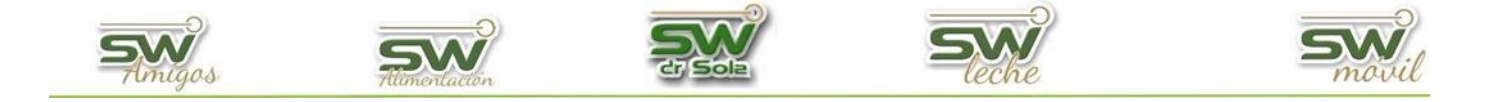

# ANEXO: Indicación de Rechazo

La indicación de Rechazo se le carga a los animales que no queremos que estén más en el establecimiento, por lo tanto, próximamente los venderemos.

Desde **PARTES DIARIO**, una acción a seguir se puede cargar en los eventos:

- ✓ CELO
- ✓ SECADO
- ✓ ABORTO
- ✓ PARTO
- ✓ PATA
- ✓ UBRE
- ✓ EV. SANITARIO

Desde **TRABAJO DE CAMPO**, una acción a seguir se puede cargar en los eventos:

- ✓ CELO
- ✓ SECADO
- ✓ ABORTO
- ✓ PARTO
- ✓ EXAM. GENITAL
- ✓ PREÑEZ
- ✓ PATA
- ✓ UBRE
- ✓ EV. SANITARIO

Independientemente del grupo de carga en el cual estemos cargando información, si queremos cargar una Acción a Seguir, debemos seleccionar a que evento está asociado la misma, realizando los pasos explicados en los títulos Carga de Trabajo de Campo o Carga de Parte Diario.

San Martín 1039 - San Carlos Centro - Santa Fe - Argentina -Tel: 03404 - 15526735 - 15415680 Mail: administracion@swagropecuaria.com.ar - web: <u>swagropecuaria.com.ar</u>

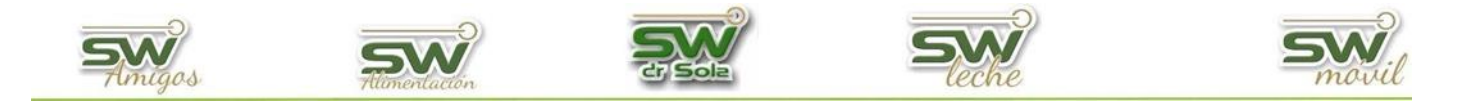

Por ejemplo, en un Examen Genital, con un Diagnostico de tipo Aborto podemos cargarle la Acción a Seguir: **R Aborto** (Rechazo por Aborto)

| 🔽 Caravana:                                                                                        | P47                                                       | OTouch Ver Ficha      | Se  | eca Carav | vana Evento           | Fecha               |                 |                |
|----------------------------------------------------------------------------------------------------|-----------------------------------------------------------|-----------------------|-----|-----------|-----------------------|---------------------|-----------------|----------------|
| Vaca (Activa)<br>Partos: 2 Ult. Par.:<br>Est Prod: Lactancia<br>U Ctrol Litro<br>Est Reprod: Vacía | 02/01/21 (152)<br>05: 0 DEL: 0<br><mark>S/Servicio</mark> | Prod Ac: 0            |     |           |                       |                     |                 |                |
| Fecha: (*)                                                                                         | 03/06/21                                                  |                       |     |           |                       |                     |                 |                |
| Novedad: (*)                                                                                       | Exam. Genital                                             | - El Touch            | s   | elecciona | r de una Lista        |                     |                 |                |
|                                                                                                    |                                                           |                       | Uhr | Código    |                       | Descripción         |                 |                |
| Diagnóstico1:                                                                                      | Aborto                                                    |                       |     | _         |                       |                     |                 |                |
| Diagnóstico2:                                                                                      |                                                           |                       |     | Código    |                       | Descripción         |                 |                |
| -<br>Medicación:                                                                                   | Antibiotico                                               |                       |     | 20        | IL Inducción a la Lac | tancia              |                 |                |
| Método:                                                                                            | Ecografía                                                 |                       |     | 7         | R Aborto (Aborto)     |                     |                 |                |
| C. Coursel                                                                                         |                                                           |                       |     | 8         | R Baja Producción (B  | aja Producción)     |                 |                |
| L. Lorporal:                                                                                       |                                                           |                       |     | 5         | R Brucelosis (Baja Pr | oducción)           |                 |                |
| A. a Seguir:                                                                                       |                                                           |                       |     | 13        | R Free Marti (Free Ma | artij<br>La Jo      |                 |                |
| Observación:                                                                                       |                                                           |                       |     | 3         | B Leucosis (Leucosis  | 0a0j<br>J           |                 |                |
| Responsable:                                                                                       |                                                           |                       |     | 99        | B Otros (Otros)       | J                   |                 |                |
|                                                                                                    |                                                           |                       |     | 2         | R Pata (Pata)         |                     |                 |                |
|                                                                                                    |                                                           |                       |     | 12        | R Problemas al Parto  | (Problemas al Parto | )<br>)          |                |
|                                                                                                    |                                                           |                       |     | 14        | R Reproducción (Rej   | producción)         |                 |                |
|                                                                                                    |                                                           |                       |     | 10        | R Tipo (Tipo)         |                     |                 |                |
|                                                                                                    |                                                           |                       |     | 6         | R Tuberculosis (Tube  | erculosis)          |                 |                |
|                                                                                                    |                                                           | Guardar (*) Salir (/) |     | 11        | B Turnor (Turnor)     |                     |                 | · · ·          |
|                                                                                                    |                                                           |                       |     |           |                       |                     | <u>A</u> signar | <u>C</u> errar |
|                                                                                                    |                                                           |                       | -   |           |                       |                     |                 |                |

Quedando de la siguiente manera:

| Fecha: (*)    | 03/06/21          |  |  |
|---------------|-------------------|--|--|
| Novedad: (*)  | Exam. Genital     |  |  |
|               |                   |  |  |
| Diagnóstico1: | Aborto            |  |  |
| Diagnóstico2: |                   |  |  |
| Medicación:   | Antibiotico       |  |  |
| Método:       | Ecografía         |  |  |
| C. Corporal:  |                   |  |  |
| A. a Seguir:  | R Aborto (Aborto) |  |  |
| Observación:  |                   |  |  |
| Responsable:  |                   |  |  |
|               |                   |  |  |
|               |                   |  |  |

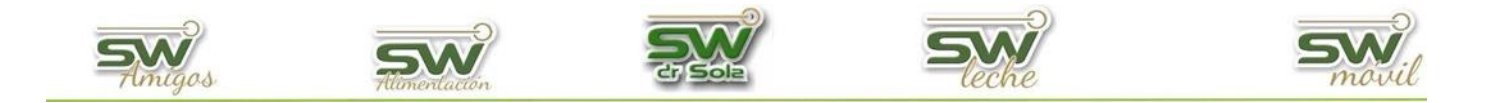

Una vez guardada la Indicación de Rechazo, la podemos observar en la ficha del animal.

| Nombre.                                                                                                    | Apodo. HBA:                                                            |                 |                                                       |
|----------------------------------------------------------------------------------------------------|------------------------------------------------------------------------|-----------------|-------------------------------------------------------|
| 1626 Totuaje Cotegoría ACHA: FE                                                                                                    | R.C. NAAB:                                                             |                 |                                                       |
| Cotegoría TG:                                                                                                    | CTG                                                                    |                 |                                                       |
| General Generalogía Reprod v Sanidad Producción Transf. v Loteo Ind                                                                                                    | aciones v Asig. Toros Curva Lactancial Calificaciones Mérito Genético  |                 |                                                       |
|                                                                                                    | 20104/2012 9 5m Ander James 20004/2012                                 |                 |                                                       |
|                                                                                                    | Nacimiento (*) 20/04/2013 on Jin 1 Aprox Ingreso: porto-colla          |                 |                                                       |
|                                                                                                    | Sexo (*) Premora V Raza Nº 1; Prolando V                               |                 |                                                       |
|                                                                                                    | Haza W 2 Similaria                                                     |                 |                                                       |
| 10,10                                                                                                    |                                                                        |                 |                                                       |
| C TO LOOP                                                                                                    | Est Bardustina Lastancia Ut Cirol: 20/06/21 129.6 Lts: DEL = 103 dias) |                 |                                                       |
|                                                                                                    | Est. Productivo.                                                       |                 |                                                       |
|                                                                                                    | Partos Totales: 5 - Ultimo: 20/03/21, Normal                           |                 |                                                       |
|                                                                                                    | Calificación ACHA: No Informar este Animal en ACHA                     |                 |                                                       |
| and the second second sec | Ultimo Loteo: 1 - Lote 1 (20/03/21)                                    |                 |                                                       |
|                                                                                                    | Notas:                                                                 |                 |                                                       |
| Asignar Foto Quitar Foto Imprimir Foto Zoom Foto                                                                                                    |                                                                        |                 |                                                       |
|                                                                                                    |                                                                        |                 |                                                       |
|                                                                                                    |                                                                        |                 |                                                       |
|                                                                                                    |                                                                        |                 |                                                       |
|                                                                                                    |                                                                        |                 |                                                       |
|                                                                                                    |                                                                        |                 |                                                       |
|                                                                                                    |                                                                        |                 |                                                       |
|                                                                                                    |                                                                        |                 |                                                       |
|                                                                                                    |                                                                        |                 |                                                       |
|                                                                                                    |                                                                        |                 |                                                       |
|                                                                                                    |                                                                        |                 |                                                       |
|                                                                                                    |                                                                        |                 |                                                       |
|                                                                                                    |                                                                        |                 |                                                       |
|                                                                                                    |                                                                        |                 |                                                       |
| IR: Pata (29/06/21)                                                                                                    |                                                                        | Cambiar Caravan | a Pédigree Tarjeta Cria Nuevo Eliminar Guardar Cerrar |
|                                                                                                    |                                                                        |                 |                                                       |
| <b></b>                                                                                                    |                                                                        |                 |                                                       |
| IB: Pata (29/06/21)                                                                                                    |                                                                        |                 |                                                       |
| (                                                                                                    |                                                                        |                 |                                                       |

En la parte inferior izquierda, podemos ver el motivo por el cual se indicó el rechazo y la fecha del evento.

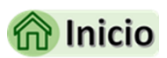

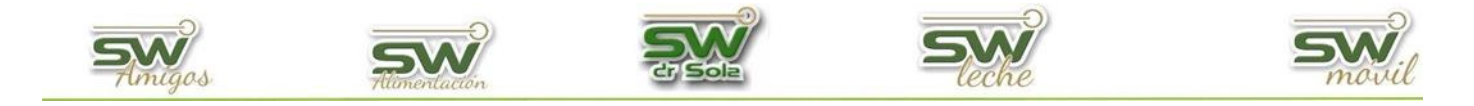

# CARGA RÁPIDA DE EVENTO

Ya sea en Partes Diarios o en trabajo de campo podemos, en todos los eventos congelar un campo para repetir lo que se cargó, de esta forma los tiempos de carga se verán sustancialmente reducidos, la explicación la haremos con la carga de un Servicio pero es aplicable a los campos de cualquier evento.

Para congelar los campos que se repetiran, debemos hacer clic con el mouse en el título.

Carga de SERVICIO sin campos congelados.

| 🔽 Caravana                                                                                                    | a:          | 2591     | 🖸 Touch      | Ver Ficha |  |  |
|----------------------------------------------------------------------------------------------------|-------------|----------|--------------|-----------|--|--|
| Vaca ( Activa )<br>Partos: 1 Ult. Par.: 17/05/19 (976)                                                                                                    |             |          |              |           |  |  |
| Est Prod: Lactancia<br>U Ctrol Litros: 0 DEL: 0 Prod Ac: 0<br>Est Reprod: Vacía C/Servicio<br>U Serv: 29/05/20 (598) N*3 -M00NWIND SEX ABS<br>U Tacto: 22/04/20 (635) (DIB 1 - 7d) |             |          |              |           |  |  |
| Fecha: (                                                                                                    | *)          | 17/01/22 |              |           |  |  |
| Novedad                                                                                                    | : (*)       | Servicio |              | Touch     |  |  |
|                                                                                                    |             |          |              |           |  |  |
| C. Corporal:                                                                                                    |             |          |              |           |  |  |
| Tipo Servicio:                                                                                                    | Inseminació | n        |              |           |  |  |
| Tipo Semen:                                                                                                    | Pajuela     |          | Dosis        | 1         |  |  |
| -Datos del To                                                                                                    | го          |          |              |           |  |  |
| HBA:                                                                                                    |             | Apodo:   |              |           |  |  |
| NAAB:                                                                                                    |             |          | RC:          |           |  |  |
| Detectó:                                                                                                    |             |          | Hora         | : _:_     |  |  |
| Inseminó:                                                                                                    |             | Hora: 📑  | Hora p/ Ins: | -         |  |  |
| Medicamento:                                                                                                    |             |          |              |           |  |  |
| Atributo:                                                                                                    |             |          |              |           |  |  |
| Observación:                                                                                                    |             |          |              |           |  |  |
|                                                                                                    |             |          | Guardar (*)  | Salir (/) |  |  |

Caravana: 2591 🖸 Touch 🛛 Ver Ficha Vaca ( Activa ) Ult. Par.: 17/05/19 (976) Partos: 1 Est Prod: Lactancia U Ctrol Litros: 0 DEL: 0 Prod Ac: 0 Est Reprod: Vacía C/Servicio U Serv: 29/05/20 (598) N°3 -MOONWIND SEX ABS U Tacto: 22/04/20(635) (DIB 1 - 7d) 17/01/22 Fecha: (\*) Novedad: (\*) Servicio Touch Datos del Tor Apodo: PRENT Guardar (\*) Salir (/)

Carga de SERVICIO con campos congelados

Como podrán apreciar en la imagen de la derecha, se congelaron campos con datos y sin datos y se dejaron algunos sin congelar, eso es a gusto del usuario, los campos congelados se repetiran en el próximo RP cargado con el mismo dato, recordamos que para congelarlos solo debemos seleccionar el nombre del campo.

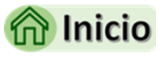